## **Technical** Information

Data Acquisition System Features of the GM

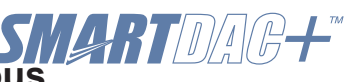

TI 04L55B01-01EN

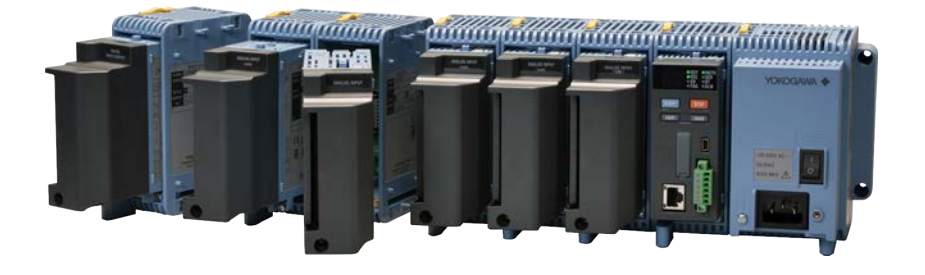

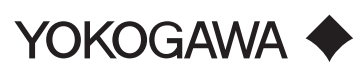

Blank Page

## Data Acquisition System Introduction to the Various Features of the GM

## CONTENTS

| 1. | Wha  | It Is SMARTDAC+ GM?1-1 |                                                |      |  |  |  |  |
|----|------|------------------------|------------------------------------------------|------|--|--|--|--|
|    | 1.1  | Functio                | ons That Ensure Reliable Measurements          | 1-2  |  |  |  |  |
|    |      | 1.1.1                  | Rich I/O Interface                             |      |  |  |  |  |
|    |      | 1.1.2                  | Actual Values Underlying Accurate Measurements |      |  |  |  |  |
|    |      | 1.1.3                  | Fail-safe Saving of Recording Data             |      |  |  |  |  |
|    |      | 1.1.4                  | Easy Access from Web Browser                   |      |  |  |  |  |
|    |      | 1.1.5                  | Offline Configuration and Monitoring           |      |  |  |  |  |
|    | 1.2  | A Full S               | System Configuration Example                   |      |  |  |  |  |
|    | 1.3  | GM Ap                  | plication Examples                             |      |  |  |  |  |
| 2. | Scal | able Da                | ta Acquisition System                          | 2-1  |  |  |  |  |
|    | 2.1  | Compo                  | onent Devices                                  |      |  |  |  |  |
|    | 23   | Unit Tv                | mes and Configurations                         | 2-5  |  |  |  |  |
| _  |      | onnery                 |                                                |      |  |  |  |  |
| 3. | Fund | ctions                 |                                                | 3-1  |  |  |  |  |
|    | 3.1  | Basic F                | Functions                                      | 3-1  |  |  |  |  |
|    |      | 3.1.1                  | Measurement                                    | 3-1  |  |  |  |  |
|    |      | 3.1.2                  | Recording                                      |      |  |  |  |  |
|    |      | 3.1.3                  | Output                                         | 3-11 |  |  |  |  |
|    |      | 3.1.4                  | Storage                                        | 3-12 |  |  |  |  |
|    |      | 3.1.5                  | Display (Web browser)                          | 3-13 |  |  |  |  |
|    | 3.2  | Various                | s Functions                                    | 3-15 |  |  |  |  |
|    |      | 3.2.1                  | Alarm Function                                 | 3-15 |  |  |  |  |
|    |      | 3.2.2                  | Event Action Function                          | 3-18 |  |  |  |  |
|    |      | 3.2.3                  | Control Event Action Function                  |      |  |  |  |  |
|    |      | 3.2.4                  | Batch Function                                 |      |  |  |  |  |
|    |      | 3.2.5                  | Math Function (/MT option)                     |      |  |  |  |  |
|    |      | 3.2.6                  | Logic Math Function                            |      |  |  |  |  |
|    |      | 3.2.7                  | Report Function (/MT option)                   |      |  |  |  |  |
|    |      | 3.2.8                  | Report Template Function                       |      |  |  |  |  |
|    |      | 3.2.9                  | Security Function                              |      |  |  |  |  |
|    |      | 3.2.10                 | Fail, Status Output                            |      |  |  |  |  |
|    |      | 3.2.11                 | Timer and Internal Switch Functions            |      |  |  |  |  |
|    |      | 3.2.12                 | Log Scale Function (/LG option)                |      |  |  |  |  |
|    | 3.3  | Comm                   | unication and Network Functions                | 3-34 |  |  |  |  |
|    |      | 3.3.1                  | DHCP Function                                  |      |  |  |  |  |
|    |      | 3.3.2                  | File Transfer Function (FTP)                   |      |  |  |  |  |
|    |      | 3.3.3                  | SNTP Function                                  | 3-35 |  |  |  |  |
|    |      | 3.3.4                  | Mail Transfer Function (SMTP)                  |      |  |  |  |  |
|    |      | 3.3.5                  | HTTP Function                                  |      |  |  |  |  |
|    |      | 3.3.6                  | Communication Channel Function (/MC option)    |      |  |  |  |  |
|    |      | 3.3.7                  | Modbus Function                                |      |  |  |  |  |
|    |      | 3.3.8                  | SSL Communication Function                     |      |  |  |  |  |
|    |      | 3.3.9                  | DARWIN Compatible Communication                |      |  |  |  |  |
|    |      | 3.3.10                 | EtherNet/IP Function (/E1 option)              |      |  |  |  |  |
|    |      | 3.3.11                 | WT Communication Function (/E2 option)         |      |  |  |  |  |
|    |      | 3.3.12                 | Bluetooth Function (/C8 option)                |      |  |  |  |  |
|    |      |                        |                                                |      |  |  |  |  |

## Toc-2

| 3.3.13                  | Measurement/Setting Server Function                                     |
|-------------------------|-------------------------------------------------------------------------|
| 3.3.14                  | Advanced security function (/AS option)                                 |
| 3.3.15                  | Multi-batch Function (/BT option)                                       |
| 3.3.16                  | AEROSPACE HEAT TREATMENT (/AH option)                                   |
| 3.3.17                  | OPC-UA SERVER (/E3)                                                     |
| 3.3.18                  | SLMP COMMUNICATION (Mitsubishi PLC) (/E4)                               |
| 3.3.19                  | PID Control Function (PID), Program Operation Function (/PG Option)3-50 |
| 3.3.20                  | Equipment/Quality Prediction Function (Release number 5 and later) 3-51 |
| 3.3.21                  | PROFINET Communicatioon (Release number 5 (Version 5.02) and later)     |
|                         | 3-52                                                                    |
| <b>Revision Informa</b> | tioni                                                                   |

## **Using This Document**

This document explains the features of the GM Data Acquisition System (hereafter referred to as the GM).

• This product is limited by the scan interval and the module to be used. For details, refer to the general specifications and user's manual.

| Data Acquisition System GM General Specifications | GS 04L55B01-01EN |
|---------------------------------------------------|------------------|
| Data Acquisition System GM User's Manual          | IM 04L55B01-01EN |

#### Notes

- The content of this document is subject to change without notice as a result of enhanced performance and functions.
- If you find any inaccuracies or errors in this document, please contact Yokogawa.
- Any copy or reproduction of the content of this document, in whole or in part, without permission is prohibited.

#### Symbols Used in This Document

A a # 1

Indicates the character types that can be used.

A uppercase alphabet, a lowercase alphabet, # symbol,
1 numbers

#### Trademarks

- The Yokogawa product and brand names appearing in this document are trademarks or registered trademarks of Yokogawa Electric Corporation.
- The company trademarks and registered trademarks appearing in this document are not marked with <sup>™</sup> or <sup>®</sup>.
- All product names appearing in this document are trademarks or registered trademarks of their respective companies.

## 1. What Is SMARTDAC+ GM?

## Overview

The SMARTDAC+ GM Data Acquisition System is a data logger that excels in versatility and expandability. The main unit contains memory for data acquisition and also supports SD cards for external storage.

The system consists of a Data Acquisition Module (GM10), Power Supply Module (GM90PS), and Module Base (GM90MB), which houses various modules.

GM can operate with SMARTDAC+ series modules.

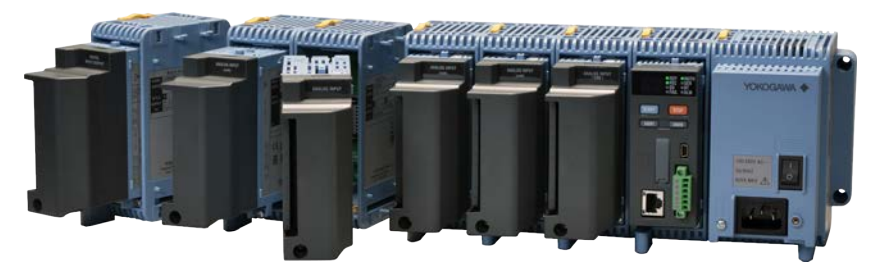

## Features

- Flexibly supports channel additions and reductions
  - Measurement on up to 420 channels
  - Easy installation and reduction of modules with slide locks

#### • Easy access from Web browser

- Hardware configuration
- Real time monitoring

#### Mobile connection ready

- Bluetooth communication (/C8 option)
- Monitoring and configuration from a tablet

#### • High performance, high reliability

- Highly accurate measurement
- Reliable data redundancy with internal memory and external storage medium
- Auto backfill feature (Data Logging Software GA10)

#### Environmental and noise tolerance

- Wide operating temperature range: -20 to 60°C
- A complete lineup of noise tolerant electromagnetic relay scanner type analog input modules

1-1

## 1.1 Functions That Ensure Reliable Measurements

The GM has four basic functions: measurement, recording, display, and storage. In addition, data can be used in various ways such as system configuration through the standard software (Hardware Configurator) and data file display (Universal Viewer). This section provides an overview of each function.

## 1.1.1 Rich I/O Interface

### Input

The GM can measure the following types of inputs.

The supported input types vary depending on the module. For details on the various input types, see section 3.1.1, "Measurement."

|   | Input Type                                                 |  |  |  |  |  |
|---|------------------------------------------------------------|--|--|--|--|--|
|   | DC voltage (DCV)                                           |  |  |  |  |  |
|   | Thermocouple (TC)                                          |  |  |  |  |  |
|   | Resistance temperature detector (RTD)                      |  |  |  |  |  |
|   | On/Off (voltage-free contact, level), pulse                |  |  |  |  |  |
|   | DC current (mA) (direct input)                             |  |  |  |  |  |
|   | DC current (through an external shunt resistor connection) |  |  |  |  |  |
| Л | Pulse                                                      |  |  |  |  |  |

#### Measurement

The GM samples the input signals at a specified scan interval and performs A/D conversion. These values become the measured values of each channel.

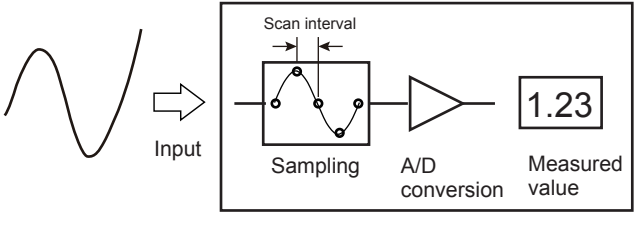

Input module

#### Output (Relay output)

The GM can generate alarms assigned to measurement channels, turn the output on and off according to manual operation, and output relay signals through the event action function (digital output module, digital input/output module, PID control module).

For details on output, see section 3.1.3, "Output."

For the combinations of events and actions that can be used to output relay signals through the event action function, see section 3.2.2, "Event Action Function."

## 1.1.2 Actual Values Underlying Accurate Measurements

The measuring accuracies noted in the general specifications have a margin of error that takes into account the product's components and the equipment used for adjustment and testing. However, the actual values calculated from the accuracy testing data upon shipment of the instrument from the factory are as follows.

| Input Type |                                | Measuring Accuracy* (typical value)                                                             |  |  |  |
|------------|--------------------------------|-------------------------------------------------------------------------------------------------|--|--|--|
| DCV        | 20mV                           | ± (0.01% of rdg + 5 μV)                                                                         |  |  |  |
|            | 60mV                           | ± (0.01% of rdg + 5 μV)                                                                         |  |  |  |
|            | 6V(1-5V)                       | ± (0.01% of reading + 2 mV)                                                                     |  |  |  |
| TC         | R, S                           | ± 1.1°C                                                                                         |  |  |  |
|            | В                              | ± 1.5°C                                                                                         |  |  |  |
|            | K (−200.0 to 1370.0°C)         | ± (0.01% of rdg +0.2°C) for 0.0 to 1370.0°C;<br>± (0.15% of rdg +0.2°C) for -200.0 to 0.0°C     |  |  |  |
|            | K (-200.0 to 500.0°C)          | ± 0.2°C for 0.0 to 500.0°C;<br>± (0.15% of rdg +0.2°C) for -200.0 to 0.0°C                      |  |  |  |
|            | J                              | ± 0.2°C for 0.0 to 1100.0 °C;<br>± (0.10% of rdg + 0.2 °C) for -200.0 to 0.0 °C                 |  |  |  |
|            | т                              | ± 0.2°C for 0.0 to 400.0°C;<br>± (0.10% of rdg + 0.2 °C) for -200.0 to 0.0 °C                   |  |  |  |
|            | Ν                              | ± (0.01% of rdg + 0.2°C) for 0.0 to 1300.0 °C;<br>± (0.22% of rdg + 0.2°C) for -200.0 to 0.0 °C |  |  |  |
| RTD        | Pt100<br>(−200.0 to 850.0°C)   | ± (0.02% of reading + 0.2°C)                                                                    |  |  |  |
|            | Pt100<br>(−150.00 to 150.00°C) | ± (0.02% of reading + 0.16°C)                                                                   |  |  |  |

\*1 Applies to GX90XA-10-U2, A/D integration time 16.67 ms or more, General operating conditions: 23±2 °C, 55±10% RH, supply voltage 90–132, 180–264 V AC, power frequency within 50/60 Hz ±1%, warm-up of 30 minutes or more, no vibrations or other hindrances to performance.

\*2 For the measuring accuracy (guaranteed), see the module's general specifications (GS 04L53B01-01EN).

\*3 These values do not include the reference junction compensation accuracy. rdg: Reading value

 For details on modules with higher guaranteed accuracy specifications, contact your nearest YOKOGAWA dealer.

## 1.1.3 Fail-safe Saving of Recording Data

#### Data storage

The GM supports long-term recording and multi-channel recording.

Measurement data is constantly saved in internal memory and can be transferred periodically to an external storage medium (SD card). Moreover, the FTP client function can be used to provide data redundancy using a file server. Measurement data is saved without fail even in a sudden power interruption.

Data can be saved automatically or manually to an external storage medium.

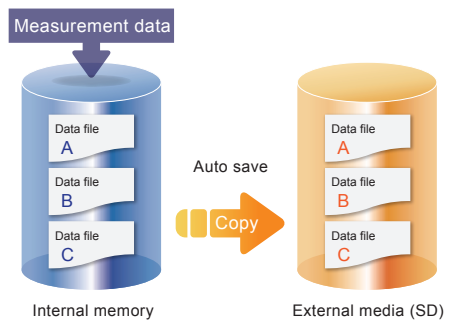

#### • Data types

Based on the sampled measurement values, the GM can recorded two types of measurement data: event data and display data (the data type depends on the GM settings). Measurement data is saved to internal memory as data files. For details, see section 3.1.2, "Recording."

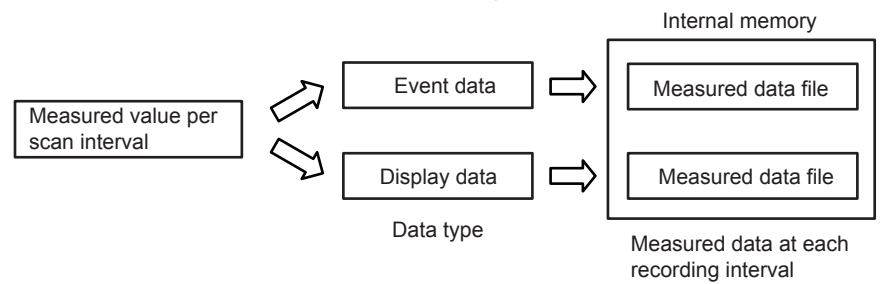

When the measurement mode is Dual interval, measured data of the channels assigned to measurement groups are recorded in the internal memory by each measurement group.

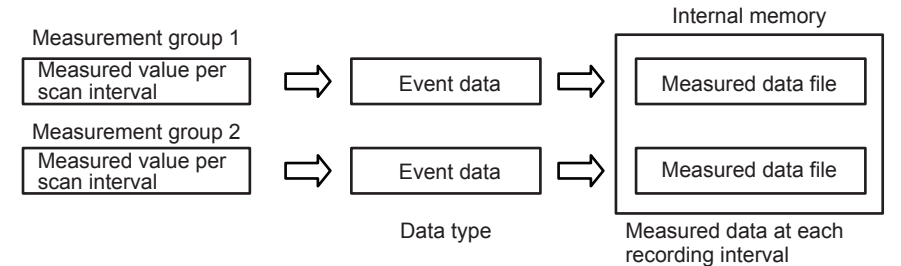

#### 1.1.4 Easy Access from Web Browser

Data being measured can be monitored in real time on a Web browser. Using a network environment, you can monitor data over a wide area. You do not need to use a dedicated software application.

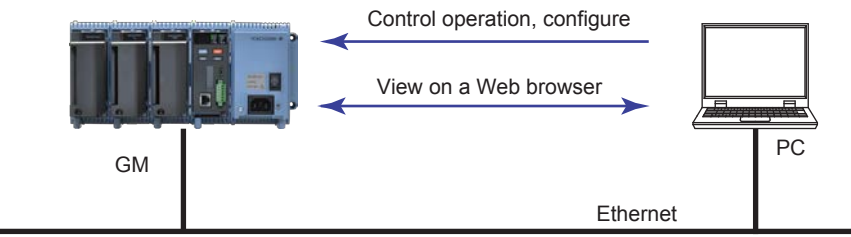

#### Web screen example

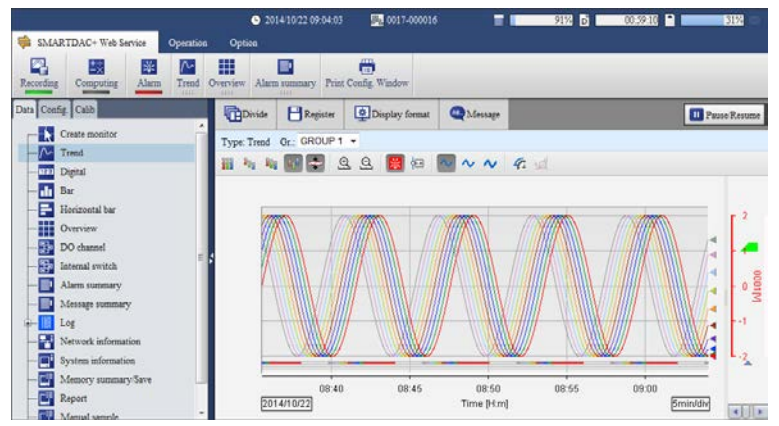

## Configuration and Operation

You can configure the GM from a Web browser. You can also start and stop recording, write messages, and so on.

See section 3.1.5, "Display (Web browser)."

1-5

## 1.1.5 Offline Configuration and Monitoring

#### Hardware Configurator

This software is used to transfer setup data to the GM and also save setup data. USB and Bluetooth connection is possible in addition to Ethernet connection. Hardware Configurator

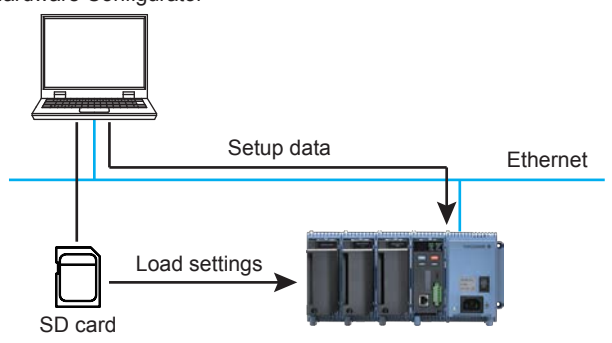

#### Universal Viewer

This software is used to display measurement data files on a PC and print them. You can also calculate statistics on a specified set of data and convert data to ASCII and Excel formats.

#### IP Address Configurator

This software is used to set the GM10's IP address, subnet mask, default gateway, and the like.

# 1.1.6 System Configuration Using Data Logging Software GA10 (Sold separately)

A dedicated software application for configuring a full-fledged system is available. This application is capable of acquiring data from multiple devices including SMARTDAC+ GM.

- Max. 100 devices
- 1 ms high-speed acquisition
- Max. 10000 channels (tags)

Data Logging Software GA10

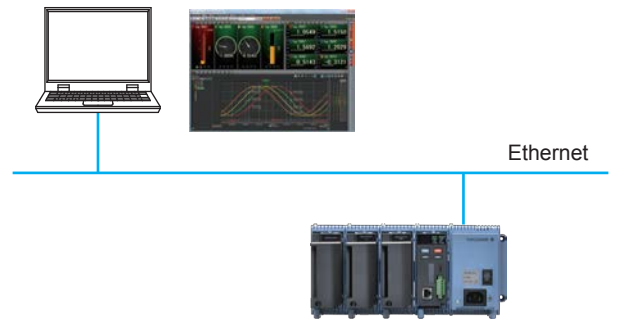

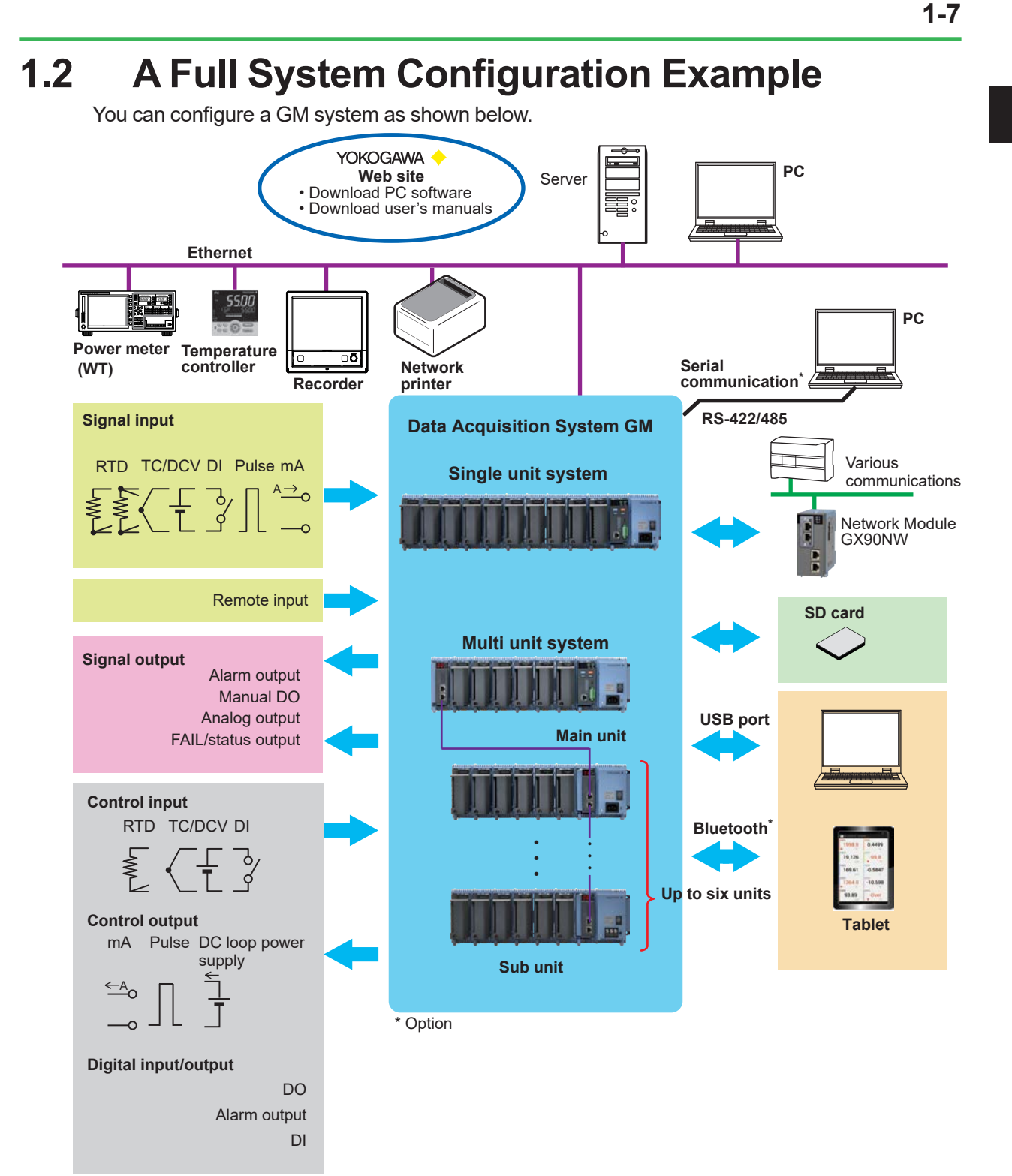

## **1.3 GM Application Examples**

This section introduces main application examples in different industries.

## Electrical and Electronic

#### Performance evaluation testing of microwave ovens and IH cooking heaters

- The GM is used to acquire temperature data at multiple points to evaluate temperature distribution and ambient temperature.
- Measurement less susceptible to noise is possible by using electromagnetic relay type modules.

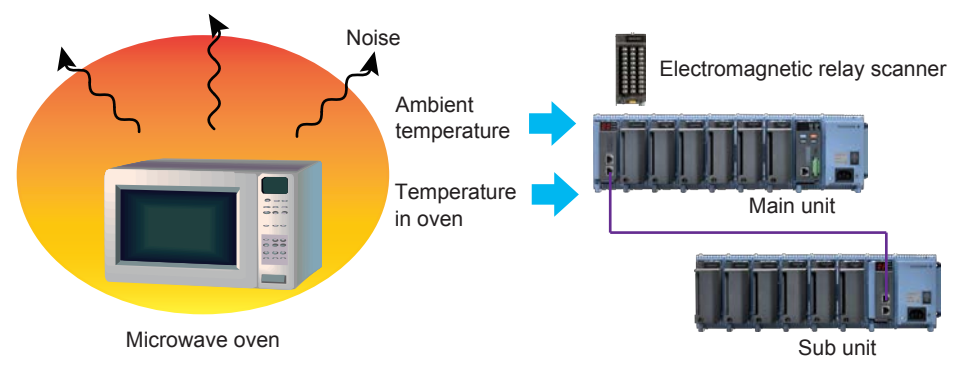

#### Performance evaluation testing of washing machines

- The GM is used to acquire rotation, vibration, temperature, power consumption, and other types of data of washing machines.
- For power consumption, voltage, and current, the measurement data from WT power meters can be acquired in digital form, which preserves high-precision power measurements. (This requires the WT communication (/E2) option.)

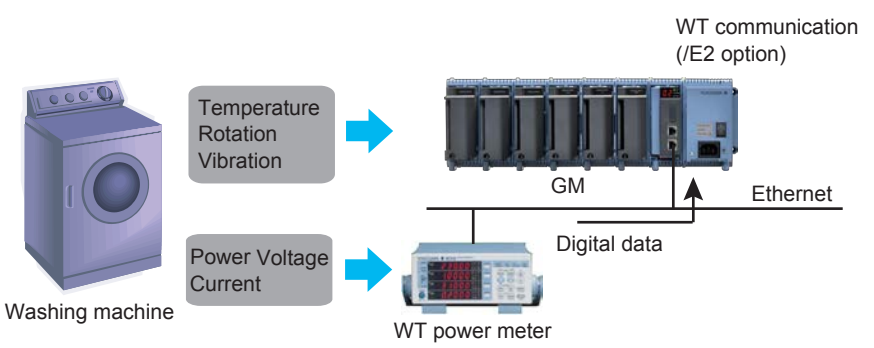

#### Vehicles

#### Car air conditioner evaluation

- The GM is used to acquire in-car temperatures, duct temperatures and humidities, supplied voltages, outside air temperatures, engine on/off state, and other types of data.
- The wide operating temperature range of -20 to 60°C enables testing in environmental test labs, hot and cold regions, and so on.
- Monitoring on a tablet is possible with the Bluetooth (/C8) option.

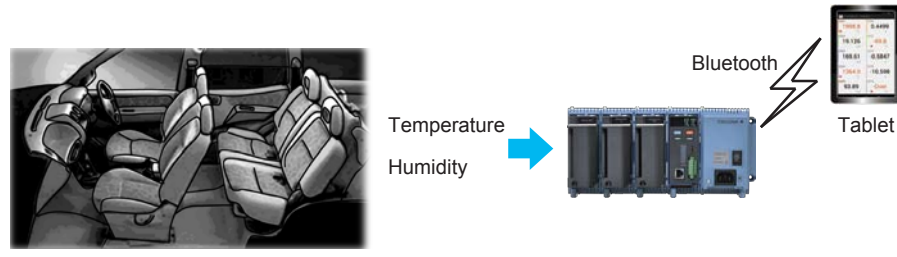

Inside a car

#### Engine durability testing

- The GM acquires various types of data, such as air temperature, water temperature, rotation, air volume, exhaust gas, in tests performed on engine test benches. Long-term data acquisition is possible such as in durability tests performed by supplying rotation and load control signals and varying the measurement conditions.
- Data acquisition is possible at different time intervals for each bench (multi-logging, (/BT option)) by using the Data Logging Software GA10.

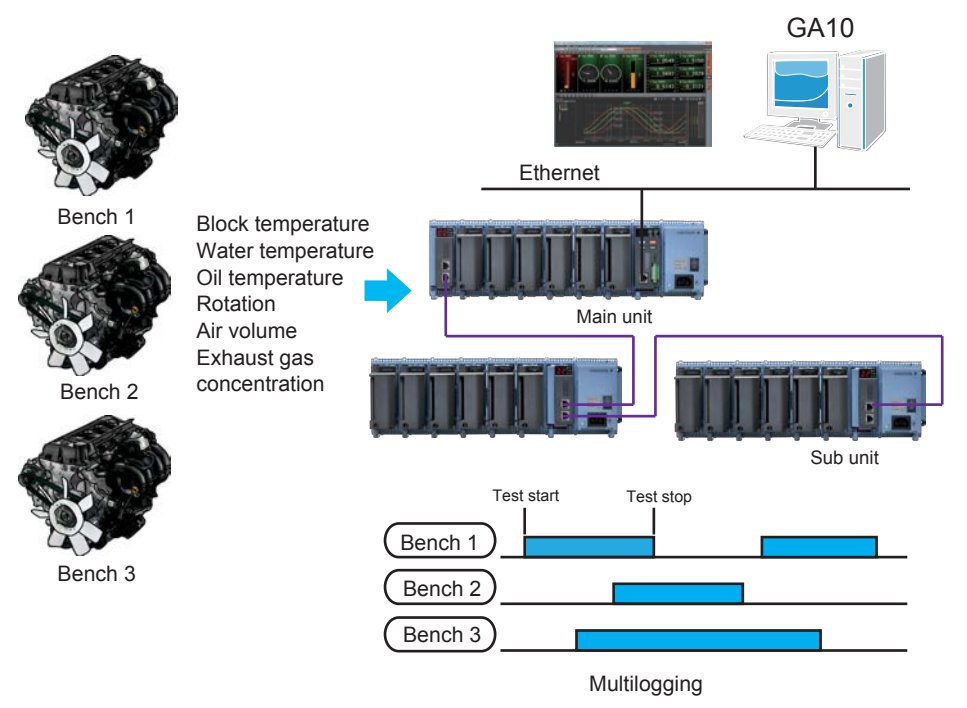

## Environmental Monitoring

- Factory utility monitoring
  - The GM is used to acquire and monitor various types of data, such as power, temperature, flow rate, PH, and residual chlorine concentration, from different utility equipment in factories.
  - Equipment maintenance is possible based on the acquired data.

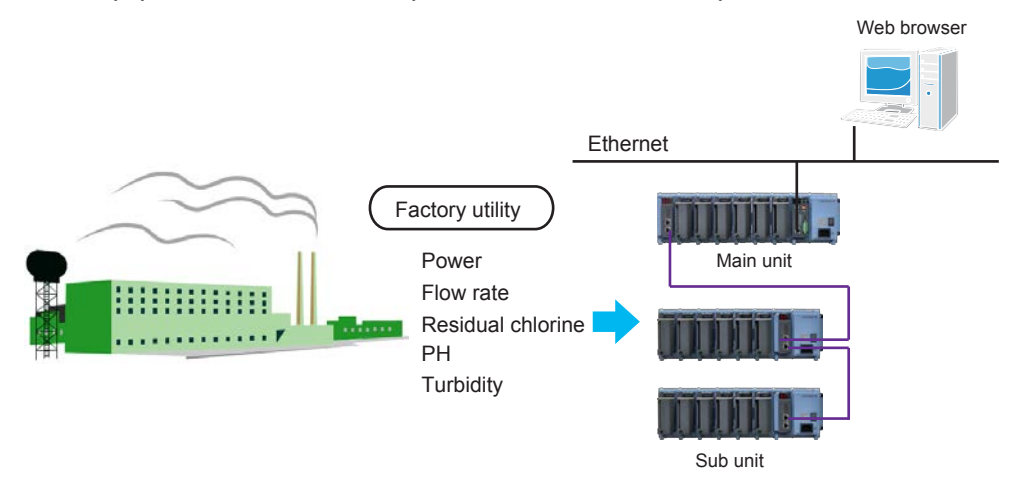

#### • Air conditioning monitoring in pharmaceutical labs and warehouses

- The GM is used to acquire and monitor the temperature, humidity, and the like in storage rooms for pharmaceuticals and foods and warehouses.
- Quality management is possible by acquiring trends and evaluating the effects to the quality of stored products.
- Monitoring on a tablet is possible with the Bluetooth (/C8) option.
- The advanced security function (/AS option) can be added to comply with 21 CFR Part11.

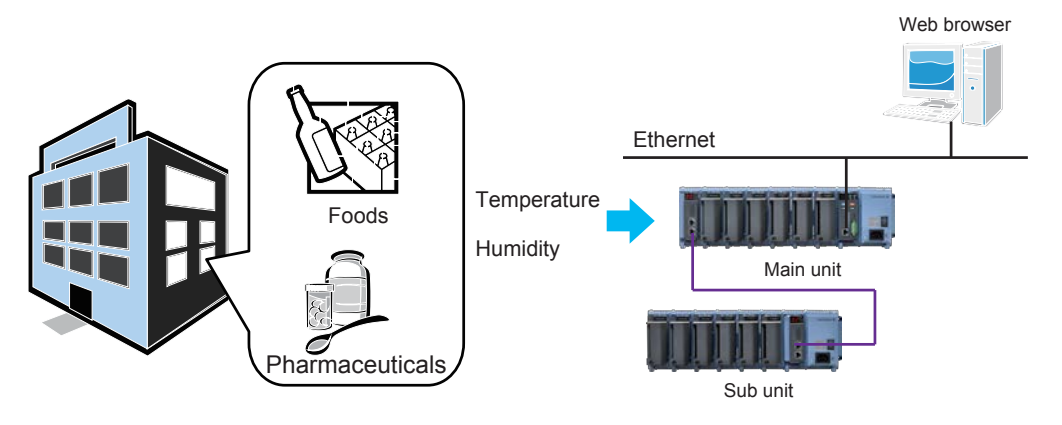

#### Plants

#### Film coating process monitoring

- The GM is used to acquire and monitor the volume and components of photosensitizing agents, sheet feeding speeds, temperatures, humidities, the volume of bubbles, and the like.
- Performance and quality management of film is possible.
- Acquiring and monitoring of process data is easy with Data Logging Software GA10.

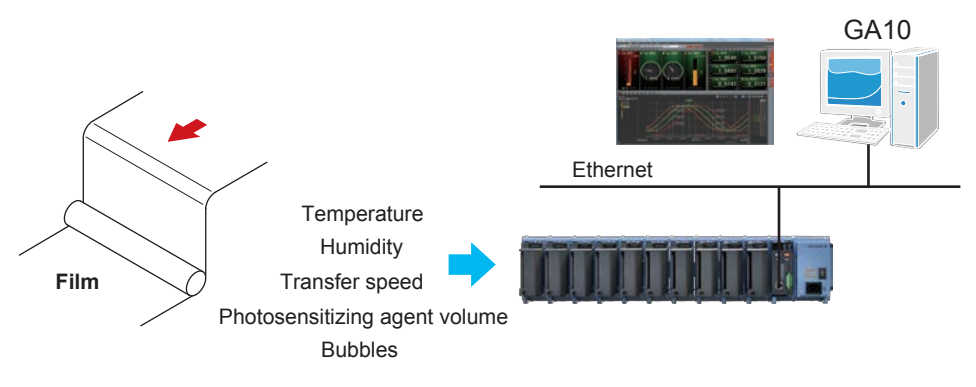

• Temperature distribution monitoring of melting furnaces

- The GM is used to acquire temperature data of melting furnaces, which can be monitored from a Web browser.
- Multi-point measurement of up to 100 channels is possible. (GM10-1)

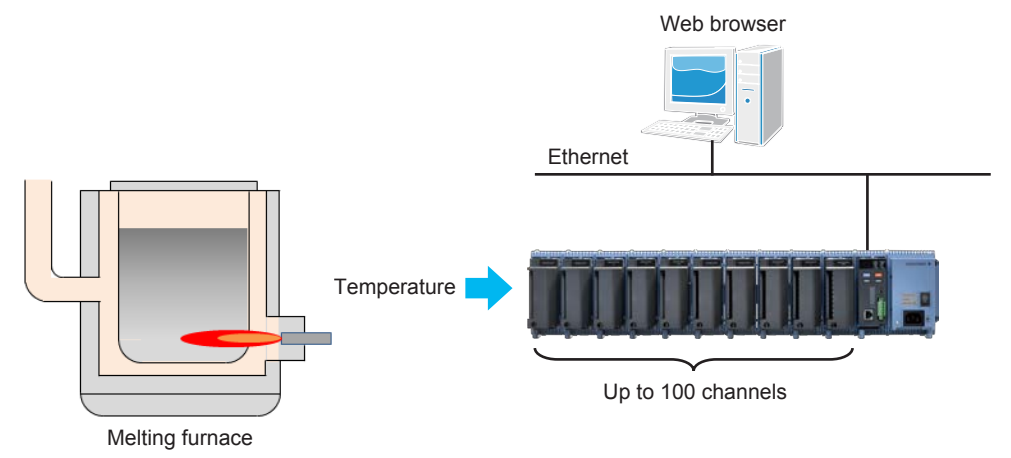

## 2. Scalable Data Acquisition System

## 2.1 Component Devices

A single GM unit consists a combinat-ion of the following modules and a module base. A data acquisition module is linked to the left of the power supply module, and input/output modules are linked on the left side of the data acquisition module.

A multi unit system (see the later explanation) is configured by linking expansion modules and connecting units over a LAN network.

A module base is used to link a data acquisition module, input/output modules, and expansion module.

| Name                       | Model  | Component Names                                                                                                    | Description                                                                                                    |
|----------------------------|--------|----------------------------------------------------------------------------------------------------|----------------------------------------------------------------------------------------------------|
| Data Acquisition<br>Module | GM10   | 7 segment LED×2<br>Status display area<br>START/STOP key<br>USE key<br>USB port<br>RS-422/485 serial port<br>(/C3 option)<br>Ethernet port | A module for acquiring data.<br>It is linked to the left of the power supply<br>module. (The position is fixed.)<br>Only one module in a system.                                                                                               |
| Power Supply Module        | GM90PS | Power switch<br>Power inlet or<br>terminal (M4)                                                                                            | A module for supplying power to the unit.<br>Supply voltage:<br>100-240 V AC, 12-28 V DC                                                                                                    |
| Input/output Module        | GX90□□ | <b>—</b>                                                                                                    | A module for receiving and transmitting signals.                                                                                                    |
| Module Base                | GM90MB |                                                                                                    | A base is used to link a data acquisition<br>module, input/output modules, and<br>expansion module.                                                                                                    |
| Expansion Module           | GX90EX | 7 segment LED×2<br>Status display area<br>Setting switches<br>Port                                                                         | A module for connecting units over a LAN<br>network.<br>An expansion module is installed in each<br>unit to configure a multi unit system.<br>The firmware version of the GX90EX<br>that can be used with the GM must be<br>R1.02.01 or later. |
| Network Module             | GX90NW | System status LED<br>Network Status LED<br>PROFINET ports<br>Module Status LED<br>Ethernet ports                                           | For communication using industrial<br>networks communication protocols.<br>You can connect one network module to<br>one main unit.                                                                                                    |

| Input/output Module  |        |               |        |
|----------------------|--------|---------------|--------|
| Name                 | Model  | Name          | Model  |
| Analog Input         | GX90XA | Analog Output | GX90YA |
| Digital Input        | GX90XD | PID Control   | GX90UT |
| Pulse input          | GX90XP |               |        |
| Digital Output       | GX90YD | -             |        |
| Digital Input/output | GX90WD | -             |        |

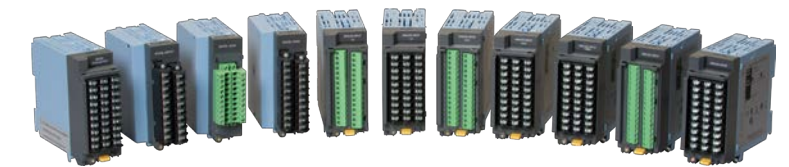

Input/output modules may need to have their firmware updated. For details, see the general specifications (GS 04L53B01-01EN, GS 04B53B01-31EN). Analog Input Module Scan Intervals and Measurement Types

| Туре                              | Channels | Scan<br>interval<br>(fastest) | Scanner | тс | RTD | DCV | DI | mA | Resistance | Use                          |
|-----------------------------------|----------|-------------------------------|---------|----|-----|-----|----|----|------------|------------------------------|
| Universal (-U2)                   | 10       | 100 ms                        | SSR     | ✓  | ~   | ✓   | ~  |    |            | Universal                    |
| Low withstand voltage relay (-L1) | 10       | 500 ms                        | SSR     | ~  |     | ~   | ~  |    |            | Low price                    |
| Electromagnetic relay (-T1)       | 10       | 1 s                           | Relay   | ~  |     | ~   | ~  |    |            | Noise<br>tolerance           |
| DC current (mA)<br>input (-C1)    | 10       | 100 ms                        | SSR     |    |     |     |    | ~  |            | mA only                      |
| High withstand<br>voltage (-V1)   | 10       | 100 ms                        | SSR     | ~  | ~   | ~   | ~  |    |            | High<br>withstand<br>voltage |
| High-speed<br>universal (-H0)     | 4        | 1 ms                          |         | ~  | ~   | ~   | ~  |    |            | High-speed<br>universal      |
| 4-wire RTD/<br>resistanse         | 6        | 100 ms                        | SSR     |    | ~   |     |    |    | ~          | 4-wire RTD                   |

## 2.2 Flexible Support for Channel Additions and Reductions

YOKOGAWA's original block structure (patented)

- Modules can be added one module at a time.
- Unique structure in which modules are linked to a module base
- Secure linking using a module base (slide lock mechanism; can also be fastened with screws)
- Module insertion and removal from the front, easy maintenance

The GM can be set up in a single unit system or multi unit system.

## Max. 100 Channel Measurement Standard (Single unit)

This system consists only of a main unit for data acquisition.

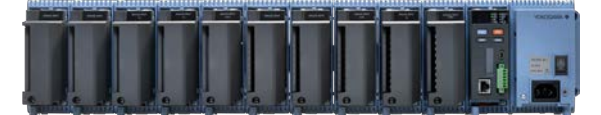

## Max. 420 Channel Measurement through Expansion (Multi unit)

This system consists of sub units connected to a main unit for data acquisition.

Up to six sub units can be connected.

The GM10-2 can be used to configure a 420-channel (input channel) system. Expansion modules are used to connect between the main unit and sub units and between sub units. Units are connected using Ethernet cables. The connections can extend up to 100 m total. Less wiring is possible by distribution such as when measurement locations are separated far apart.

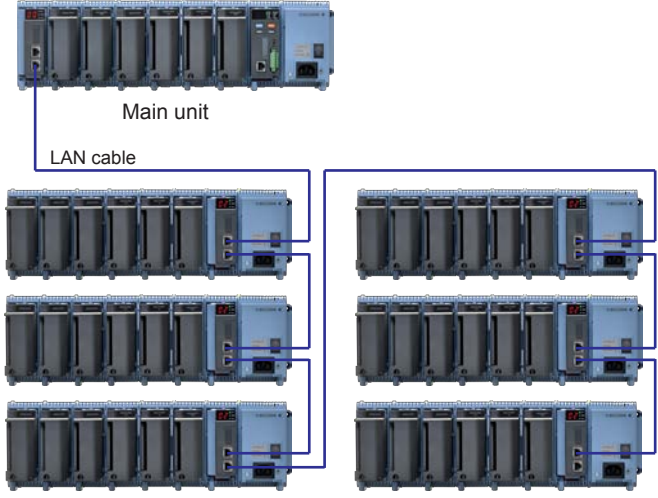

Sub unit

\* The main unit and sub units are connected directly using LAN cables. Hubs and repeaters cannot be used.

2

Scalable Data Acquisition System

## Less Wiring by Distribution

If the measuring site and the data logger installation location are far apart, a sub unit can be installed at the site to monitor the data without having to extend thermocouple and other signal wires over long distances.

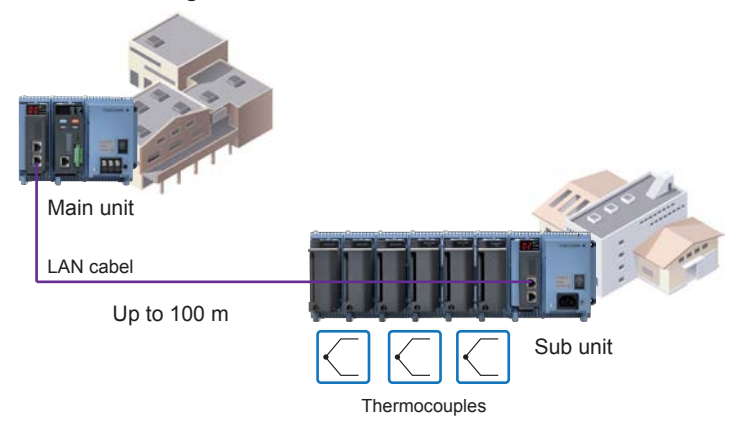

## 2.3 Unit Types and Configurations

There are two GM unit configurations: main unit and sub unit. A system consisting only of a main unit is called a single unit system; a system consisting of a main unit and sub units is called a multi unit system.

## Main Unit

The main unit includes the data acquisition module. Up to 10 input/output modules can be linked.

An expansion module (GX90EX) is linked to the left end when connecting to sub units. In this case, the maximum number of input/output modules that can be linked is six.

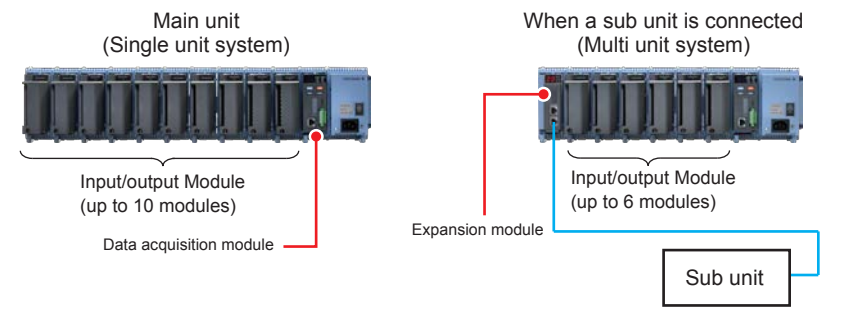

## Sub Unit

A sub unit is connected to the main unit. An expansion module (GX90EX) is linked to connect to the main unit or other sub units with LAN cables. The maximum connection distance between two units is 100 m. Only cascaded connection is allowed; ring connection is not allowed. An expansion module is linked to the left of the power supply module, and input/output modules are linked on the left side of the data acquisition module. Up to six input/output modules can be linked.

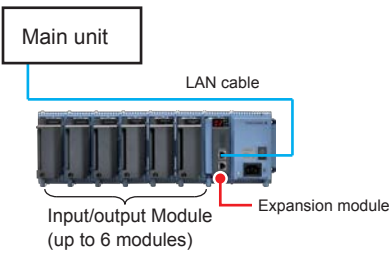

## Notes on Connecting Modules

• See the GM10 Data Acquisition System First Step Guide (IM 04L55B01-02EN) and GM Data Acquisition System General Specifications (GS 04L55B01-01EN).

## 2.4 Flexible Installation Methods

The GM can be not only installed on a desktop but also mounted on a DIN rail or a wall. Special attachments are not necessary.

## Desktop

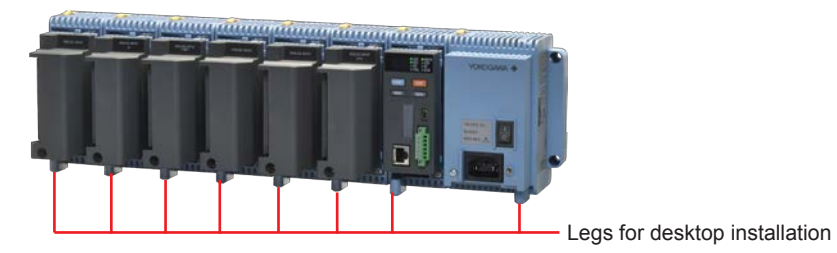

## DIN Rail Mounting

The GM can be mounted easily on a DIN rail using the latches on the rear of the module base.

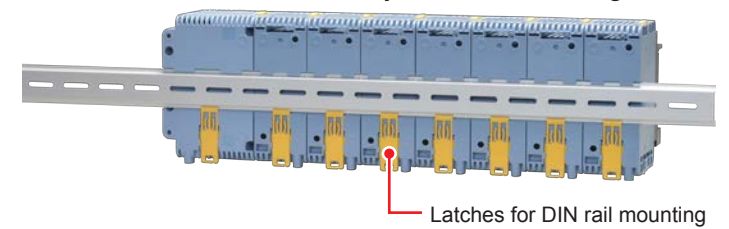

## Wall Mounting

The GM can be mounted on a wall using the screw holes on the power supply module and module base.

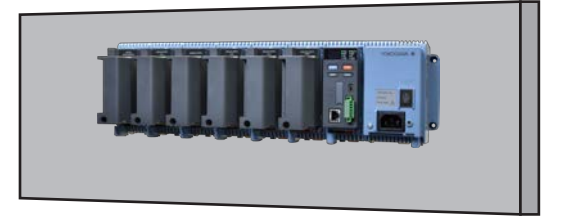

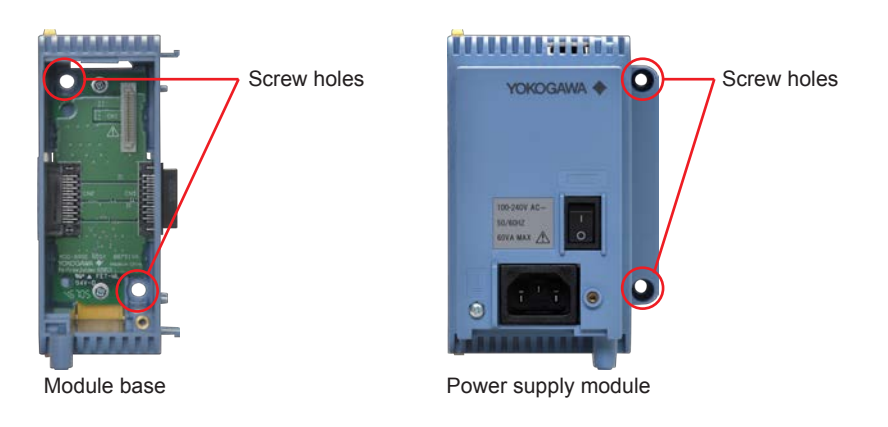

## 3. Functions

## 3.1 Basic Functions

## 3.1.1 Measurement

## Input/output Types

A rich lineup of input/output modules are available. You can select the best-suited module according to your measurement needs.

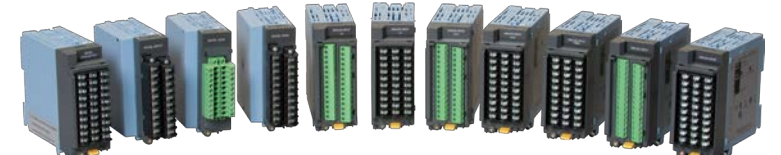

#### Input/output modules

| Module               | Model  | Туре                                             | Number of Channels                    |
|----------------------|--------|--------------------------------------------------|---------------------------------------|
| Analog input         | GX90XA | Universal, solid state relay, scanner type (-U2) | 10                                    |
|                      |        | Electromagnetic relay, scanner type (-T1)        |                                       |
|                      |        | Low withstand voltage relay, scanner type (-L1)  |                                       |
|                      |        | DC current (mA), scanner type (-C1)              |                                       |
|                      |        | High withstand voltage (-V1)                     |                                       |
|                      |        | High-speed universal, individual A/D type (-H0)  | 4                                     |
|                      |        | 4-wire RTD/resistor, scanner type (-R1)          | 6                                     |
| Digital input        | GX90XD | —                                                | 16                                    |
| Pulse input          | GX90XP | —                                                | 10                                    |
| Digital output       | GX90YD | —                                                | 6                                     |
| Digital input/output | GX90WD | —                                                | Input: 8, Output: 6                   |
| Analog output        | GX90YA | —                                                | 4                                     |
| PID control          | GX90UT | _                                                | PID: 6, AI: 2, AO: 2,<br>DI: 8, DO: 8 |

The following table shows the input types supported by each module.

| Module               | Туре        | Input Type   |              |                       |     |                        |              |                    |              |
|----------------------|-------------|--------------|--------------|-----------------------|-----|------------------------|--------------|--------------------|--------------|
|                      | Suffix code | DCV          | GS           | ТС                    | RTD | <b>DI</b> <sup>2</sup> | mA           | Pulse <sup>3</sup> | Resistance   |
| Analog input         | -U2         | ✓            | ✓            | ✓                     | ✓   | ✓                      | √1           |                    |              |
|                      | -T1         | ✓            | ✓            | ✓                     |     | ✓                      | √1           |                    |              |
|                      | -L1         | ✓            | ✓            | ✓                     |     | $\checkmark$           | √1           |                    |              |
|                      | -C1         |              |              |                       |     |                        | ✓            |                    |              |
|                      | -V1         | ✓            | ✓            | ✓                     |     | ✓                      | √1           |                    |              |
|                      | -H0         | ✓            | ✓            | ✓                     | ✓   | $\checkmark$           | √1           |                    |              |
|                      | -R1         |              |              |                       | ✓   |                        |              |                    | $\checkmark$ |
| Digital input        | _           |              |              |                       |     | ✓                      |              | ✓                  |              |
| Digital input/output | —           |              |              |                       |     | ✓                      |              | ✓                  |              |
| Pulse input module   | —           |              |              |                       |     | ✓                      |              | ✓                  |              |
| Analog output        | _           |              |              |                       |     |                        | $\checkmark$ |                    |              |
| PID control          | —           | $\checkmark$ | $\checkmark$ | <ul> <li>✓</li> </ul> | ✓   | $\checkmark$           | √1           |                    |              |

1 When an external shunt resistor is connected

2 Will be voltage or contact for analog input modules

3 Pulse input modules can receive also Level (5 V logic) signals.

3-1

#### Pulse measurement

Using digital input and digital input/output modules, you can measure pulses of flow rates, rain gauges, and the like (250<sup>1</sup> Hz max., minimum pulse width: 2 ms).

To perform pulse measurements, the GM10 needs to have the computation (/MT) option. When chattering filter is off. 125 Hz when chattering filter is on.

Using pulse input module, you can sum <sup>2</sup> pulses of flow rates, rain gauges, and the like (20KHz max., minimum pulse width: 25 µs). 2 To perform pulse sum computation, the GM10 needs to have the computation (/MT) option.

### Input Calculation

The following calculations can be performed on input signals.

#### Linear scaling

Converts the input value unit to obtain the measured value.

For example, linear scaling is used to convert the output signal from a temperature converter into temperature values.

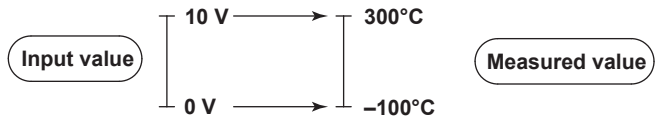

#### Delta

The measured value of the channel is set to the difference with respect to the measured value of the reference channel.

For example, this is useful when you want to measure the temperature difference in reference to the room temperature.

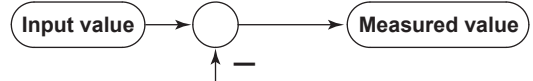

Measured value on the reference channel

#### Square root computation

Takes the square root of the input value and converts the unit to obtain the measured value. In a differential pressure flowmeter, the output signal is proportional to the square of the flow rate. Therefore, to measure on a GM, square rooting is required.

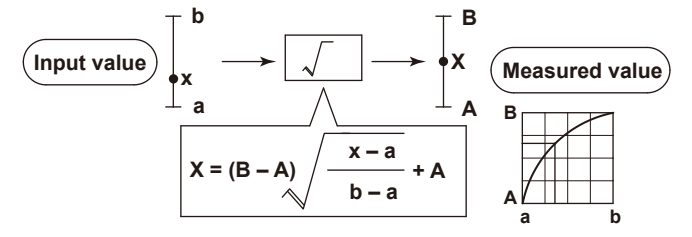

#### Low-cut

Set the low-cut value for square rooting.

Measured value Result of square root computation Input value Low-cut value

#### Log scale (/LG1)

The GM supports Log input, pseudo log, and log linear input. For details on the function, see section "3.2.1 Alarm Function" on page 3-15.

## Other Types of Input Processing

#### Moving average

Performs moving average over the specified number of sampling points. For example, you can use this to smooth the data when the input signal is fluctuating due to noise or other unwanted influences.

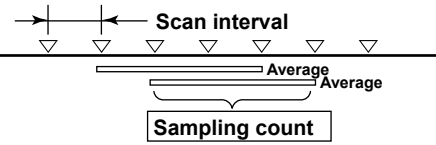

#### Bias

This is used to add a constant value to input values or scaled values (input computation). Channel on which bias is added

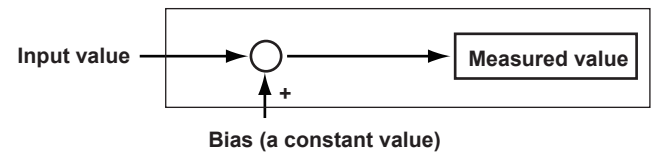

#### Calibration correction

Input values can be corrected using segment linearization. Up to 12 correction points can be specified.

Linearizer approximation

Corrects input values using characteristics specified with segments to derive output values.

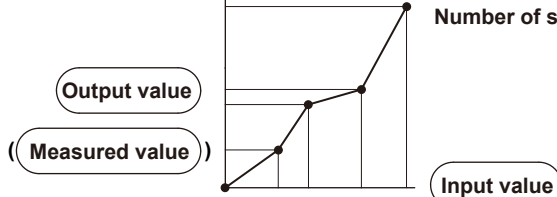

#### Number of setpoints: 2 to 12

Linearizer Bias

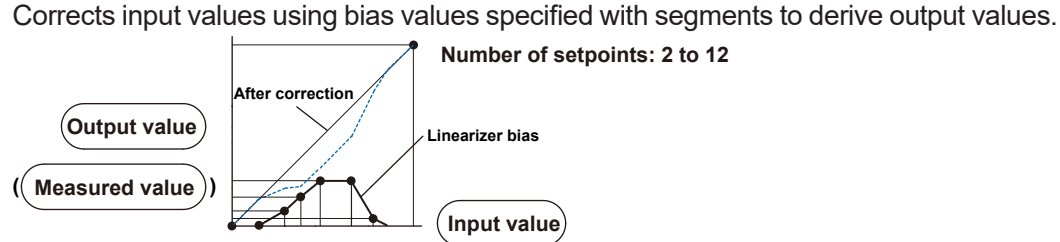

Correction factor

Corrects input values using the instrument correction factor and sensor correction factor specified with segments to derive output values.

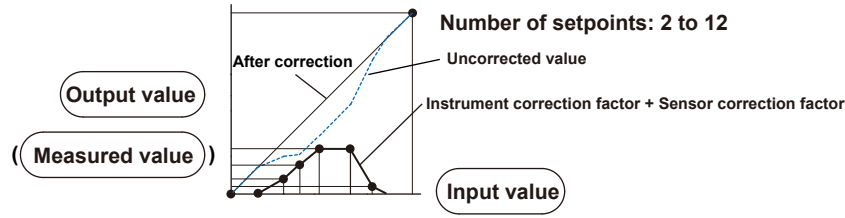

3-3

#### Scan Interval

This is the interval at which the input signal is sampled and converted into digital values (A/D conversion). You can select from 1 ms, 2 ms, 5 ms, 10 ms, 20 ms, 50 ms, 100 ms, 200 ms, 500 ms, 1 s, 2 s, and 5 s. The scan intervals that you can set vary depending on the module. If modules with different shortest scan intervals are present in the system, the shortest scan interval that you can set is the shortest scan interval of the slowest module.

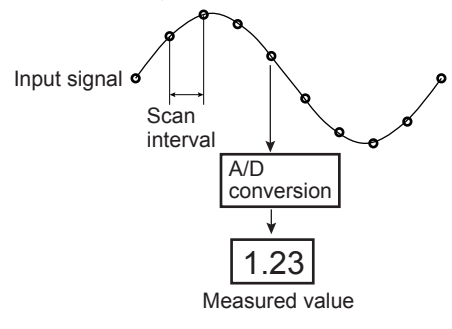

Shortest scan intervals by analog input module suffix codes

| Module              | Туре                              | Number of Channels | Shortest Scan Interval |
|---------------------|-----------------------------------|--------------------|------------------------|
| GX90XA analog input | Universal (-U2)                   | 10                 | 100 ms                 |
|                     | Low withstand voltage relay (-L1) | 10                 | 500 ms                 |
|                     | Electromagnetic relay (-T1)       | 10                 | 1s                     |
|                     | DC current input (-C1)            | 10                 | 100 ms                 |
|                     | High withstand voltage (-V1)      | 10                 | 100 ms                 |
|                     | High-speed universal (-H0         | 4                  | 1 ms                   |
|                     | 4-wire RTD/resistance (-R1)       | 6                  | 100 ms                 |

## A/D Integration Time

The GM uses an A/D converter to convert sampled analog signals to digital signals. By setting the integration time of the A/D converter to match the time period corresponding to one cycle of the power supply or an integer multiple of one cycle, the power supply frequency noise can be effectively eliminated.

Common (36.67 ms/100 ms) can specified to effectively eliminate power supply frequency noise for both 50 Hz and 60 Hz.

Note that the selectable A/D integration times vary depending on the scan interval settings.

| Integration Time                                                                                                    | Explanation                                                                                                    |                  |               |          |  |  |  |
|----------------------------------------------------------------------------------------------------|----------------------------------------------------------------------------------------------------|------------------|---------------|----------|--|--|--|
| Auto                                                                                                    | The GM automatically detects the power supply frequency and sets the integration time to 16.67 ms for 60 Hz and 20 ms for 50 Hz.<br>However, if the module operation mode is 10ch and the scan interval is 100 ms or 200 ms, the A/D integration time is fixed at 1.67 ms. |                  |               |          |  |  |  |
| 50Hz                                                                                                    | Sets the integration time to 20 m                                                                                                    | S.               |               |          |  |  |  |
| 60Hz                                                                                                    | Sets the integration time to 16.67 ms.                                                                                                    |                  |               |          |  |  |  |
| Common Sets the integration time to 16.67 ms, 20 ms, 36.67 ms, or 100 ms.<br>Integration time and scan interval by module |                                                                                                    |                  |               |          |  |  |  |
|                                                                                                    | Туре                                                                                                    | Integration Time | Scan Interval |          |  |  |  |
|                                                                                                    |                                                                                                    |                  | 10ch mode     | 2ch mode |  |  |  |
|                                                                                                    | Universal,                                                                                                    | 36.67 ms         | 1s            |          |  |  |  |
|                                                                                                    | DC current input<br>High withstand voltage                                                                                                    | 100 ms           | 2 s or 5 s    |          |  |  |  |
|                                                                                                    | Electromagnetic relay                                                                                                    | 16.67 ms/20 ms   | 1s            | —        |  |  |  |
|                                                                                                    |                                                                                                    | 36.67 ms         | 2s —          |          |  |  |  |
|                                                                                                    |                                                                                                    | 100 ms           | 5s            | —        |  |  |  |
|                                                                                                    | Low withstand voltage relay                                                                                                    | 36.67 ms         | 2s            | —        |  |  |  |
|                                                                                                    |                                                                                                    | 100 ms           | 5s            | _        |  |  |  |

### Measurement Mode

By switching the measurement mode according to the measurement target and measurement conditions, you can perform high-speed measurements as well as simultaneous high-speed and low-speed measurements.

#### High-speed measurement at the shortest measurement interval of 1 ms

Measurement at the shortest interval of 1 ms is possible by using a high-speed analog input module equipped with an original A/D converter developed by YOKOGAWA.

#### Dual interval measurement

Two different scan intervals can be used together in a single system. Slow changing signals such as temperature and fast changing signals such as pressure and vibration can be measured simultaneously and efficiently. Scan groups are specified on each module.

## Reference Junction Compensation (RJC)

Performs reference junction compensation on thermocouple input. You can select whether to perform reference junction compensation internally within GM or externally (with a reference junction compensator).

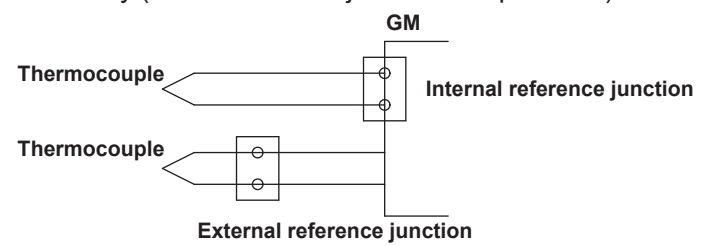

### Burnout Detection

When the range type is set to thermocouple (TC), resistance temperature detector (RTD) or standard signal (GS (1-5V), GS (4-20 mA)), the GM detects sensor burnouts. If the range type is set to GS (1-5) or GS (4-20 mA), you can set the upper and lower limits for determining burnouts.

Burnout

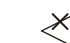

Thermoelectromotive force Indicated as Burnout

Burnout

1 - 5 V → Indicated as Burnout Detected on the 1-5 V value

Burnout limits (for GS (1-5V), GS (4-20 mA) ranges)

| Item                   | Selectable Range (Percentage of the specified span width) |
|------------------------|-----------------------------------------------------------|
| Lower Limit of Burnout | -20.0 to -5.0%                                            |
| Upper limit of burnout | 105.0 to 120.0%                                           |

## Operation Modes of Modules

#### Al modules

2ch mode and 10ch or 6ch mode are available.

In 10ch mode, measurement is possible on CH1 to CH10.

In 6ch mode, measurement is possible on CH1 to CH6.

In 2ch mode, measurement is possible only on CH1 and CH2. (CH3 and higher channels are fixed to Skip.)

In 10ch mode, when the scan interval is 100 ms or 200 ms, the A/D integration time is fixed at 1.67 ms. Since the power frequency noise is not eliminated, the measured values may fluctuate, especially in temperature measurements using thermocouples. In 2ch mode, when the scan interval is 100 ms or 200 ms, the A/D integration time is 16.67 ms or 20 ms. This allows power frequency noise to be eliminated.

Note that the selectable A/D integration times vary depending on the 2ch/6ch/10ch mode and scan interval settings.

For the high-speed AI module, power frequency noise is rejected using the noise rejection feature.

#### DI modules

Normal and remote operation modes are available. For normal DI input, specify Normal. Specify Remote to use the DI module as a remote control input. When there are multiple DI modules, only one of them can be set to Remote. Remote can only be specified for a DI module or DI/DO module installed in the main unit. To use remote control through event action, select Remote.

## 3.1.2 Recording

### Recording Interval

The recording interval is the interval at which data sampled at the scan interval is recorded as measurement data.

For details on the methods for recording event data and display data, see the next page.

#### Event data

Set the interval at which to record measurement data. You cannot choose a recording interval that is shorter than the scan interval.

#### Display data

The recording interval of display data is determined by the trend interval [/div] setting. The GM records the maximum and minimum values from within the data sampled at the scan interval within the recording interval.

### Data Types

The GM can record the following types of data.

| Data Types                  | Explanation                                                                                                    |
|-----------------------------|----------------------------------------------------------------------------------------------------|
| Event data                  | <ul> <li>Measurement data that is recorded at the specified recording interval.<br/>There are two modes. One mode starts recording when a trigger occurs.<br/>The other mode records at all times.</li> <li>A header string (shared with other files) can be written in the file.</li> <li>Contains alarm and message information.</li> <li>Data format: Binary and text</li> </ul>                          |
| Display data                | <ul> <li>Measurement data that records the maximum and minimum values of<br/>the sampled data within the recording interval, which is determined by the<br/>specified trend interval.</li> <li>A header string (shared with other files) can be written in the file.</li> <li>Contains alarm and message information.</li> <li>Data format: Binary and text</li> </ul>                                       |
| Manual sampled data         | <ul> <li>Instantaneous value of the measured data when a manual sample operation is executed.</li> <li>A header string (shared with other files) can be written in the file.</li> <li>Data format: Text</li> </ul>                                                                                                    |
| Report data<br>(/MT option) | <ul> <li>Hourly, daily, weekly, monthly, batch, daily custom report data. Report data is created at an interval that is determined by the report type (one hour for hourly reports, one day for daily reports, and so on).</li> <li>A header string (shared with other files) can be written in the file.</li> <li>Data format: Text</li> <li>The data can be converted to Excel and PDF formats.</li> </ul> |
| Setting parameters          | <ul><li>The setting parameters of the GM.</li><li>Data format: Text</li></ul>                                                                                                    |

## Methods for Recording Event Data and Display Data

This section explains the methods for recording event data and display data.

#### Event data

The GM records the data sampled at the scan interval at the specified recording interval. Detailed data is recorded, but the data size becomes large.

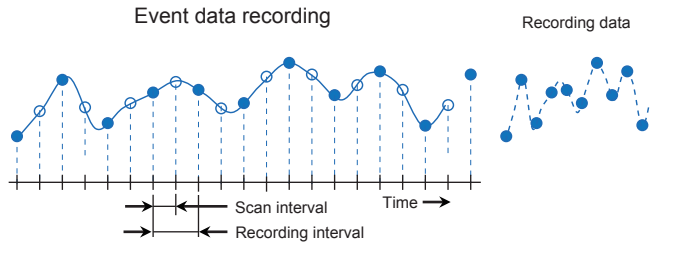

#### Display data

Display data can be likened to recording to chart paper on conventional pen recorders. Using the data sampled at the scan interval, the GM records the maximum and minimum sampling data values within each recording interval (interval determined by the trend interval [/div]). Detailed data of each sample is not retained, but because the maximum and minimum data values are recorded, display data expresses the fluctuation range in each recording interval. In addition, because the number of data values can be reduced, display data allows long-term data recording to the internal memory.

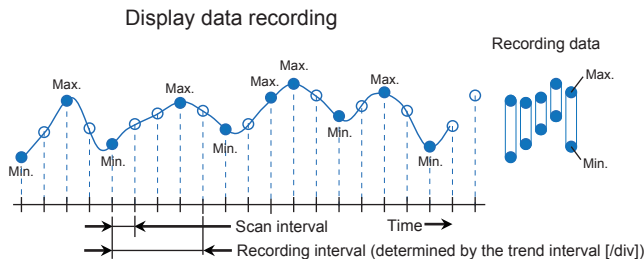

#### Recording interval of display data

The recording interval of display data is determined by the trend interval [/div] setting. The relationship between the trend interval and the recording interval is shown below.

| Trend Interval        | 5s    | 10s   | 15s   | 30s   | 1min  |
|-----------------------|-------|-------|-------|-------|-------|
| Recording<br>Interval | 100ms | 200ms | 500ms | 1s    | 2s    |
| Trend Interval        | 2min  | 5min  | 10min | 15min | 20min |
| Recording<br>Interval | 4s    | 10s   | 20s   | 30s   | 40s   |
| Trend Interval        | 30min | 1h    | 2h    | 4h    | 10h   |
| Recording<br>Interval | 1min  | 2min  | 4min  | 8min  | 20min |

## Event Data Recording Modes

The following event data recording modes are available.

#### Free

Recording starts when you start it and stops when you stop it. Measurement data is divided by the specified duration (data length).

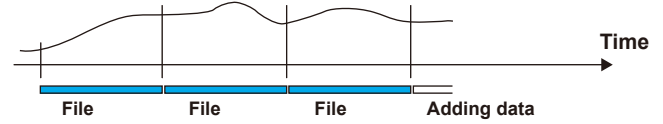

#### Data length

Set the size of recording data per file. Recording data is divided at the specified file size. The selectable data lengths vary depending on the number of channels to record and the Scan interval setting.

#### Single

The GM enters the trigger-wait state when you start recording. After a trigger event occurs, the GM will record data for the specified time (data length) and stop. From this point, the GM will not record even if the trigger condition is met.

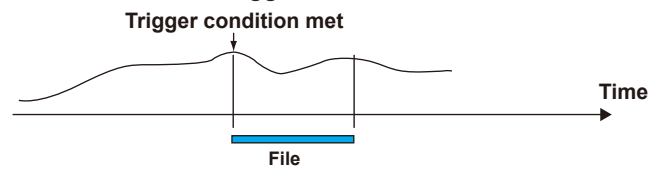

#### Repeat

The GM enters the trigger-wait state when you start recording. After a trigger event occurs, the GM will record data for the specified time (data length) and stop. Then, it enters the trigger-wait state again and repeats recording for the specified time (data length) every time the trigger condition is met. To stop recording event data, stop the recording.

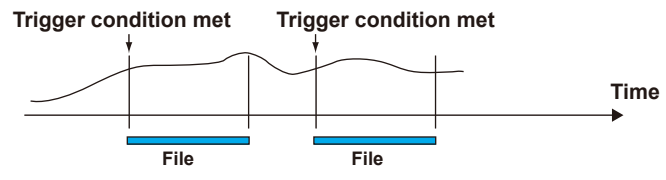

#### Internal Memory

The recorded measurement data is divided at a specific time interval (data length for event data and file save interval for display data) and saved to files.

If the internal memory is full or if the number of display data files and event data files exceeds 500 for the GM10-1 or 1000 for the GM10-2, files are overwritten from the oldest file.

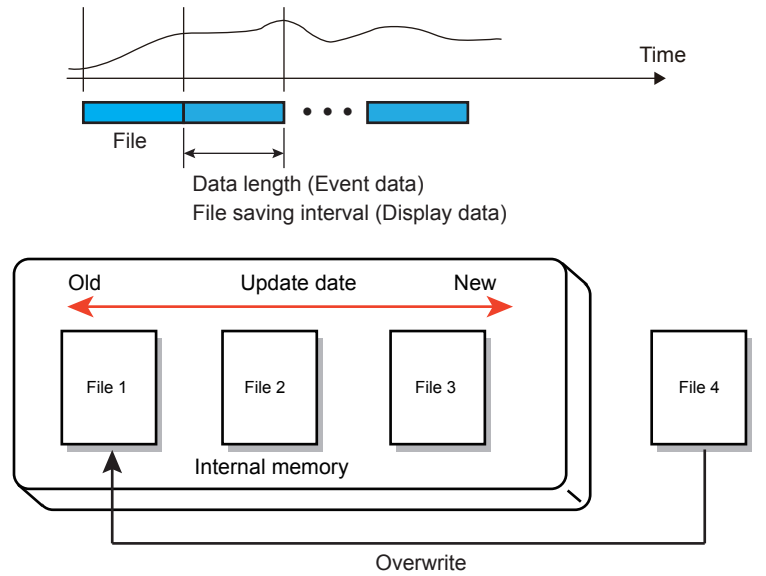

#### Recording Channels

Set the channels for recording the measurement data of event data, display data, and manual sampled data.

Only the channels assigned to recording channels are recorded as measurement data. You can select the channels to record from AI channels, DI channels, pulse input channels, DO channels, math channels (/MT option), and communication channels (/MC option).

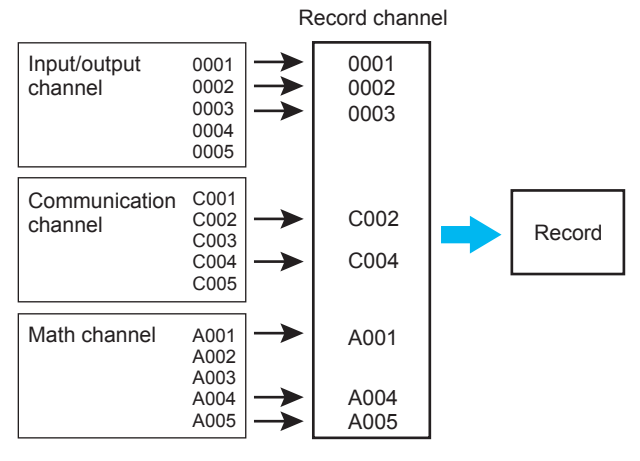

#### Number of recording channels

| Data Type            | Maximum Number of Recording Channels |                 |  |
|----------------------|--------------------------------------|-----------------|--|
|                      | GM10-1                               | GM10-2          |  |
| Event data           | 500ch (250ch)*                       | 1000ch (600ch)* |  |
| Displat data         | 500ch (250ch)*                       | 1000ch (600ch)* |  |
| Manual sampling data | 50ch                                 | 100ch           |  |

\* Numbers in parentheses are for when the measurement mode is set to Dual interval. The maximum number of channels that the GM can record varies depending on the recording interval and recording data type (for the GM10-2).

## 3.1.3 Output

The GM can output relay signals (digital output module or digital input/output module) when an alarm occurs, when a failure occurs, when they are manually turned on, or according to the event action function.

The output (DO channel) can also be recorded.

Digital output module

| Module               | Model  | Output type          | Number of Channels |
|----------------------|--------|----------------------|--------------------|
| Digital output       | GX90YD | Relay, SPDT(NO-C-NC) | 6                  |
| Digital input/output | GX90WD | Relay, SPDT(NO-C-NC) | 6                  |

#### Alarm output

When an alarm assigned to a measurement channel occurs, a relay signal is output from the DO channel that the alarm output is assigned to.

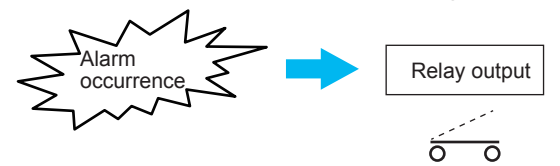

#### Manual output

DO channels can be turned on and off through manual operation on the digital display screen shown in the Web browser.

To use manual output, the following settings are required.

- Set the DO channel type to Manual.
- In Display settings, set Value Modification from the Monitor to On.

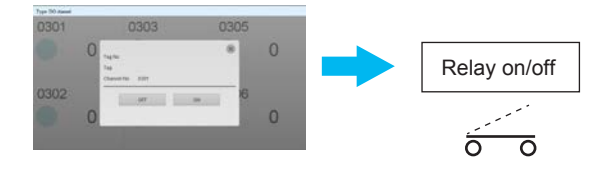

#### Event action

A relay signal is output when an event occurs.

For the events that can use relay output, see section "3.2.2 Event Action Function" on page 3-18.

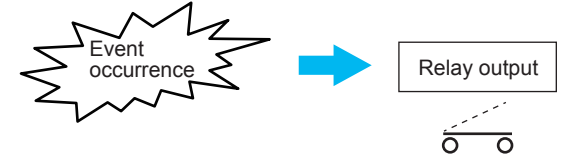

3

## 3.1.4 Storage

Measurement data saved in the internal memory can be saved in an external storage medium (SD card) automatically or manually.

## Auto Save

Measurement data in the internal memory is saved automatically to an external storage medium (SD card).

Keep the SD card inserted in the drive at all times.

#### Media FIFO Function

If not enough free space is available when saving a new data file to the SD card, files are deleted in order from the oldest data update date/time to save the new file. This operation is referred to as FIFO (first in first out).

When saving the data files automatically, you can save the data so that the most recent data files are constantly retained in the SD card. This method allows you to use the GM continuously without having to replace the SD card.

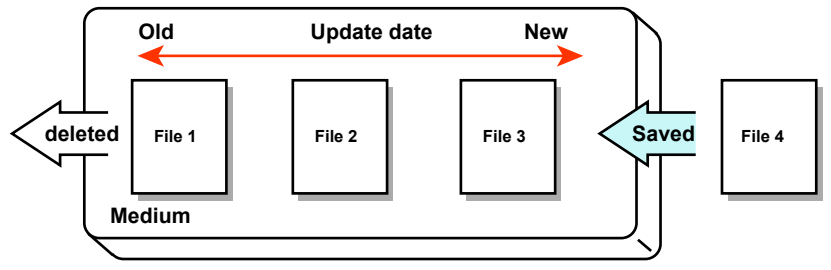

#### Media FIFO Save Operation

- Up to the most recent 1000 files are retained. If the number of files in the save destination directory exceeds 1000, the number of files is held at 1000 by deleting old files even if there is enough free space.
- If there are more than 1000 files already in the save destination directory, at least one file is always deleted before saving the new file. The number of files is not kept within 1000 in this case.
- FIFO is used only when the following files are saved automatically. When files are saved using other methods, FIFO is not used.

| Data File Types          |
|--------------------------|
| Display data file        |
| Event data file          |
| Report data file         |
| Manual sampled data file |

## Manual Save (Collectively Storing Unsaved Data)

If you do not use the auto save function, save measurement data manually.

Unsaved data in the internal memory is stored in files to the external storage medium (SD card) when an external storage medium is inserted.

When using manual save, you must be careful to save the data in the internal memory to the external storage medium before the data is overwritten.

3-13

### Measurement Data File Format

Measurement data can be saved in binary or text format.

#### Binary format

If security is a priority, save the measurement data in binary format. It is extremely difficult to decipher or tamper binary data using a typical text editor.

#### Text format

If you want to directly open the data with a general-purpose text editor, spreadsheet application, or the like, save the data in text format. You will be able to edit the data without using a dedicated software application.

## 3.1.5 Display (Web browser)

Real time monitoring of measurement data is possible from a Web browser. You do not need to use a special software application.

You can also configure the GM and perform operations such as recording start/stop and computation start/stop.

## Monitoring

You can monitor data being measured on the trend, digital, bar graph, overview, and other screens. In addition, past data can be displayed (historical trend).

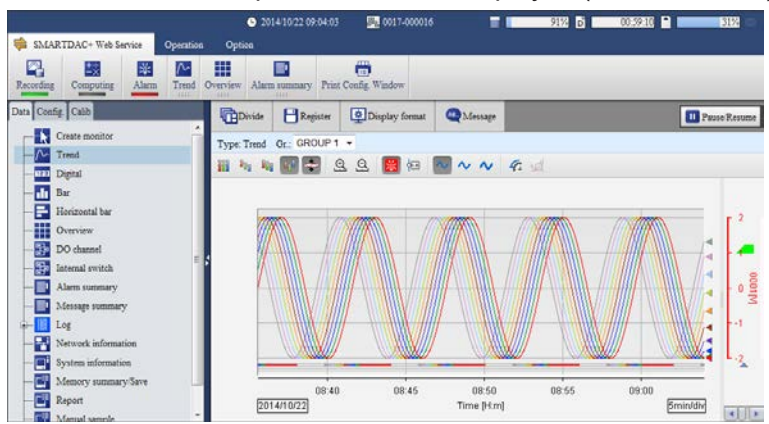

## Operation

You can perform operations such as recording start/stop, computation start/stop, message writing, and manual sampling.

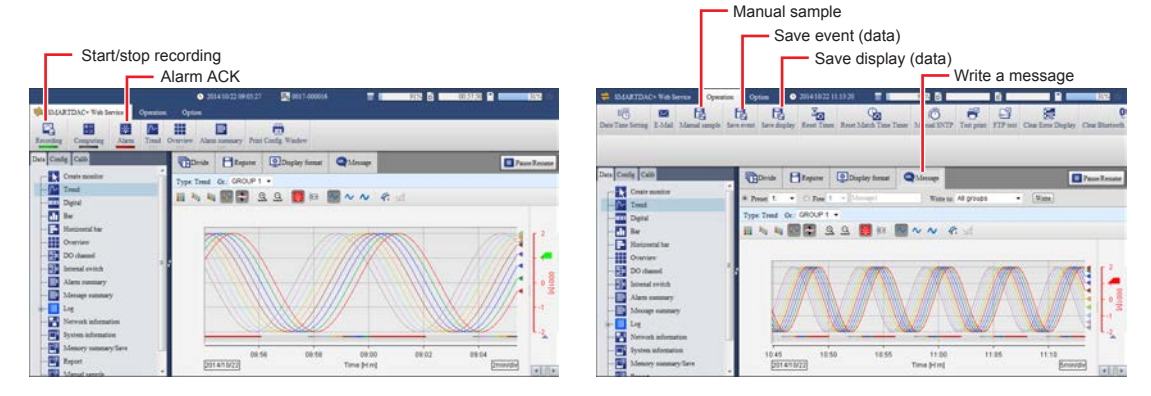

#### Message writing

Messages can be written in event data and display data.

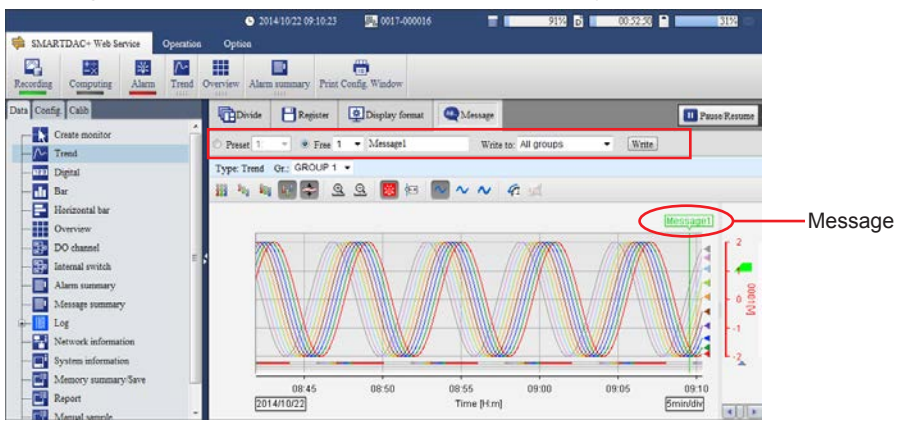

#### Types of messages that can be written

| Message Type   | Explanation                                                                                                    |
|----------------|----------------------------------------------------------------------------------------------------|
| Preset message | You can write preset messages.<br>Number of displayable characters: Up to 32<br>Up to 100 messages can be registered.                                |
| Free message   | You can write messages that you enter freely.<br>There are 10 free messages.<br>The messages that you enter are registered in free messages 1 to 10. |
| Auto message   | When the GM recovers from a power failure during recording, a fixed message is written.                                                              |

## Configuration

You can configure the GM from a Web browser.

When a configuration change occurs, you can simply switch to the Config. tab and change the settings; you do not have to use the configuration software.

In addition, you can perform system reconfiguration and A/D calibration from the Calib tab.

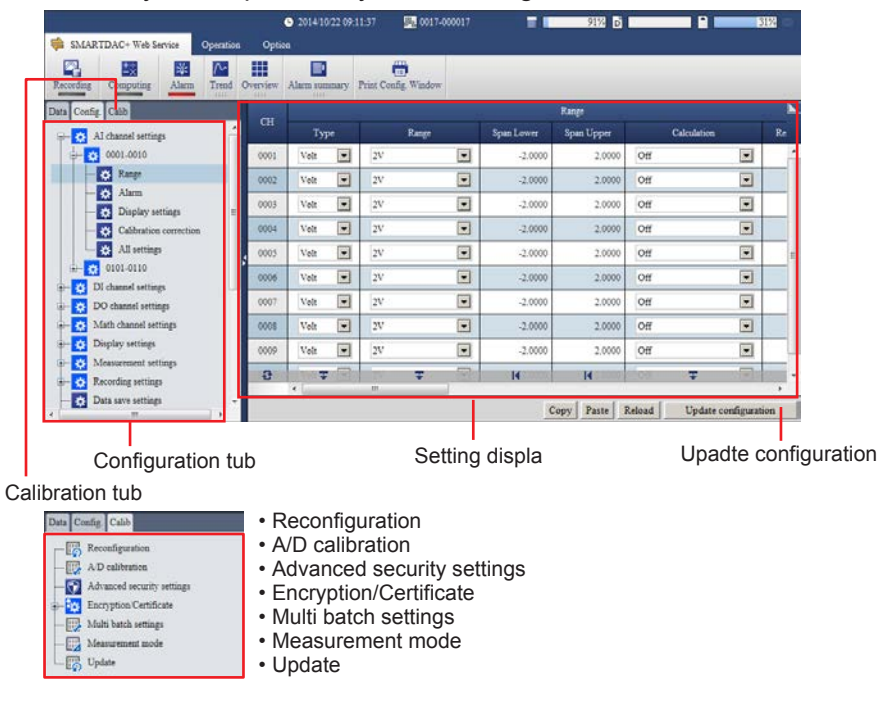
# 3.2 Various Functions

# 3.2.1 Alarm Function

For the measured values, up to four levels of alarms can be set on each channel. Alarms can be output to relays and internal switches. The alarm types that you can set vary depending on the channel type (input/output, math,

The alarm types that you can set vary depending on the channel type (input/output, math, communication).

### Alarm Types

| Туре                                 | E                                                                                                    | xplanation                                                                                                    |
|--------------------------------------|----------------------------------------------------------------------------------------------------|----------------------------------------------------------------------------------------------------|
| High limit (H)                       | An alarm is activated when the<br>measured value is greater than or<br>equal to the alarm value.                                                            | Alarm output ON                                                                                                    |
| Lower limit (L)                      | An alarm is activated when the<br>measured value is less than or equal<br>to the alarm value.                                                               | Alarm value Alarm output ON                                                                                                    |
| High limit on rate-<br>of-change (R) | An alarm is activated if the increasing<br>rate-of-change of measured values<br>over a certain interval is greater than<br>or equal to the specified value. | Measured value<br>T2<br>T1<br>T1<br>t1<br>t1<br>t1<br>t2<br>T2-T1<br>T2-T1 |
| Low limit on rate-<br>of-change (r)  | An alarm is activated if the decreasing<br>rate-of-change of measured values<br>over a certain interval is greater than<br>or equal to the specified value. | Measured value<br>T2<br>T1<br>T1<br>T1<br>T1<br>T1<br>T1<br>T1<br>T1<br>T1<br>T1                                                                                                    |
| Delay high limit (T)                 | An alarm is activated if measured<br>values remain greater than or equal<br>to the alarm value for a specified time<br>period (delay period).               | Alarm value<br>Delay period<br>Alarm output ON                                                                                                    |
| Delay low limit (t)                  | An alarm is activated if measured<br>values remain less than or equal to<br>the alarm value for a specified time<br>period (delay period).                  | Alarm value<br>Delay period                                                                                                    |

Continued on next page

| Туре                         | E                                                                                                    | xplanation                                                                     |
|------------------------------|----------------------------------------------------------------------------------------------------|--------------------------------------------------------------------------------|
| Difference high<br>limit (h) | An alarm is activated when the<br>difference in the measured values of<br>two channels is greater than or equal<br>to the specified value. This alarm<br>can be specified on measurement<br>channels set to difference<br>computation. | Difference in the measured values of two channels<br>Hysteresis<br>Alarm value |
| Difference low limit<br>(I)  | An alarm is activated when the<br>difference in the measured values of<br>two channels is less than or equal to<br>the specified value. This alarm can be<br>specified on measurement channels<br>set to difference computation.       | Difference in the measured values of two channels<br>Hysteresis<br>Alarm value |
| Profile high limit (F)       | An alarm is activated when the<br>measured value is greater than or<br>equal to the profile trend high limit.<br>You can set this when the profile<br>trend is set to On.                                                              | Profile high<br>limit value<br>Alarm output ON                                 |
| Profile low limit (f)        | An alarm is activated when the<br>measured value is less than or equal<br>to the profile trend low limit. You can<br>set this when the profile trend is set<br>to On.                                                                  | Profile low<br>limit value<br>Alarm output ON                                  |

The character inside the parentheses is the symbol denoting each alarm.

Alarm of a channel set to difference computation It is set in the position shown in the figure below.

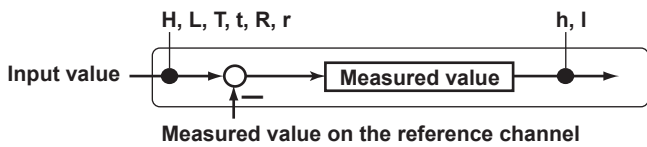

### Hysteresis

You can furnish an offset between the value used to activate and release alarms. This is fixed at 0 for the DI range.

#### Example:

H: If you set the alarm value of a high limit alarm to 1.0000 V and the hysteresis to 0.0005 V, an alarm is activated when the measured value is greater than or equal to 1.0000 V and is released when the measured value is less than 0.9995 V.

### Alarm Display (Detection)

You can select whether to display an alarm (indicate the occurrence) when an alarm occurs. If the alarm display is disabled, when an alarm occurs, the GM outputs signals to alarm output DO channels or internal switches but does not display the alarm. In addition, alarms are also not recorded in the alarm summary.

3-17

### Changing the Alarm Values from the Web Page

You can change the alarm values from the Monitor Page (digital, bar graph, overview) on the Web browser.

This is useful when you need to change the alarm values depending on measurement conditions. To use this function, in Display settings, under Screen display settings, Changing each value from monitoring must be set to On.

### DO Output Operation

### • AND/OR Operation

When multiple alarms are assigned to one alarm output relay, you can select which condition below will activate the output relay. You can also specify AND operation for internal switches.

- AND: Activated when all assigned alarms are occurring simultaneously
- · OR: Activated when any of the specified alarms is occurring

### Reflash

When multiple alarms are assigned to one alarm output relay, this function notifies the occurrence of subsequent alarms after the relay is activated by the first alarm. When subsequent alarms occur, the output relay is released temporarily. The duration for which the relays are deactivated can be set to 500 ms, 1 s, or 2 s.

Relays set to Reflash will operate using OR and Nonhold settings.

#### • Energize or De-energize Operation

You can select whether the alarm output relay is energized or de-energized when an alarm occurs. If you select de-energize, the alarm output relays will be in the same state when the GM is shut down as they are when an alarm occurs.

### Non-hold/Hold

The alarm output relay can be set to operate in the following fashion when the alarm condition is no longer met.

- Turn OFF the relay output (nonhold).
- Hold the relay at ON until the alarm ACK is executed (hold).

#### Alarm Acknowledge Operation (Alarm ACK)

Acknowledging All Alarms Releases all alarm indications and relay outputs.

Individual Alarm ACK

You can releases specific alarms. In System settings, under Alarm basic settings, Individual Alarm ACK must be set to On.

### DO Output Relay Operation

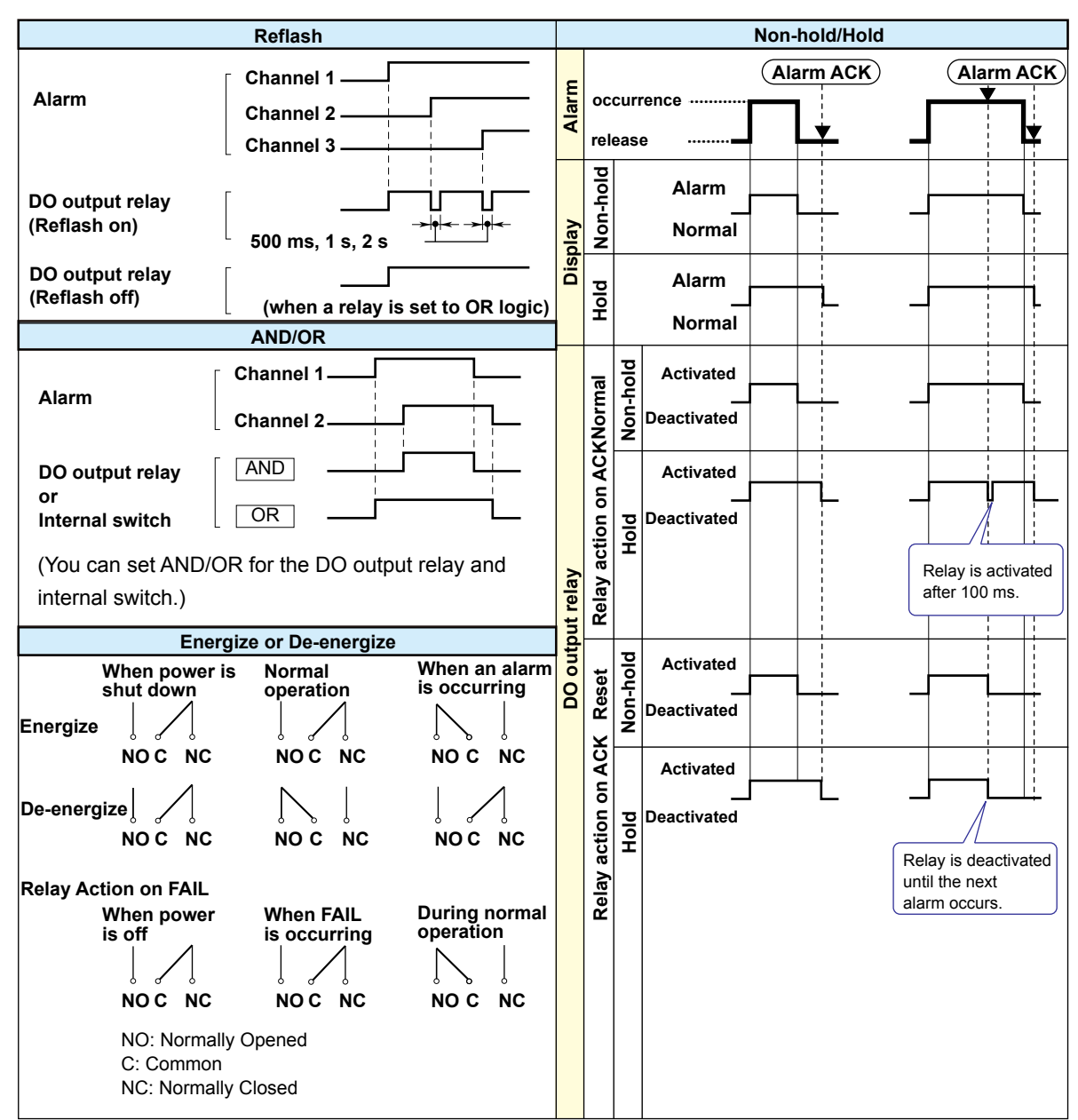

# 3.2.2 Event Action Function

The event action function is used to execute specified actions when certain events occur. It can also be used to perform remote control.

For example, you can have the GM write a message in the measurement data when an alarm occurs or start recording on a remote control input.

You can set up to 50 event actions (event action number 1 to 50).

# Event Types

| Item                          | Explanation                                                                                                    |  |
|-------------------------------|----------------------------------------------------------------------------------------------------|--|
| Remote (DI)                   | DI channel of remote control input                                                                                           |  |
| Relay (DO)                    | Relay status                                                                                                    |  |
| Internal switch               | Internal switch status                                                                                                    |  |
| Alarm - IO channel            | Alarm of an I/O channel                                                                                                    |  |
| Alarm - Math channel          | Alarm of a math channel                                                                                                    |  |
| Alarm - Communication channel | Alarm of a communication channel                                                                                             |  |
| Any alarm                     | The change from no active alarms to one or more active alarms is regarded as an event.                                       |  |
| Health score notification     | An event that occurs when the health score falls to a negative value, or below the set early warning notification threshold. |  |
| Timer                         | Timer (timer 1 to 12) expiration                                                                                             |  |
| Match Time Timer              | Match time timer (match time timer 1 to 12) expiration                                                                       |  |
| User function key             | User function key (USER1/USER2)                                                                                              |  |
| Status                        | Recording, math, memory/media error, measurement error, communication error                                                  |  |

# Action Types

| Item                            | Explanation                                                                                                    |
|---------------------------------|----------------------------------------------------------------------------------------------------|
| Recording                       | Starts or stops recording.                                                                                                    |
| Computation                     | Starts or stops computation (/MT option) or resets the computed values of all math channels.                                                                                                    |
| Flag                            | Sets a flag to 1 (On) or 0 (Off). (/MT option)                                                                                                    |
| Manual sample                   | Executes manual sampling.                                                                                                    |
| Alarm ACK                       | Clears the alarm output.                                                                                                    |
| Event Trigger                   | Applies a trigger that starts event data recording. You can specify this when the GM is configured to event data.                                                                                                    |
| Message writing                 | Writes a message. Specify the message number and the message write destination. Set the destination to all groups, or specify a write destination group number. You can execute this while recording is in progress. |
| Save event data                 | Saves the event data being recorded to a file in the internal memory. You can specify this when the GM is configured to event data.                                                                                  |
| Save display data               | Saves the display data being recorded to a file in the internal memory. You can specify this when the GM is configured to record display data.                                                                       |
| Reset the relative timer        | Resets a relative timer. The timer starts immediately.                                                                                                    |
| Load settings                   | Loads the setting parameter file from the root directory of the SD card and configures the GM accordingly.                                                                                                    |
| Save settings                   | Saves the current setting parameter to the SD card.                                                                                                    |
| Adjust the time                 | Sets the clock to the nearest hour.                                                                                                    |
| Relay                           | Sets the relay output to On or Off.                                                                                                    |
| Internal switch                 | Sets the internal switch to 1 (On) or 0 (Off).                                                                                                    |
| Load program pattern            | Loads all the pattern files (ProgPatYY, YY: 01 to 99) in the specified folder at the root directory of the SD memory card. GM Feature Overview                                                                       |
| Load profile trend              | Loads the specified files in the "Profile" folder at the root directory of the SD memory card.                                                                                                    |
| Load predictive detection model | Loads the specified files in the "Model" folder at the root directory of the SD memory card.                                                                                                    |

### Possible Combinations of Events and Actions

The combinations that are indicated with  $\checkmark$  marks in the table below can be used.

| Action                                                  | Remote (DI) <sup>3</sup> | Relay (DO) | Internal switch | Alarm - IO<br>channel | Alarm - Math<br>channel | Alarm -<br>Communication<br>channel | Any alarm    | Health score<br>notification | Timer        | Match timer  | User function<br>key | Status |
|---------------------------------------------------------|--------------------------|------------|-----------------|-----------------------|-------------------------|-------------------------------------|--------------|------------------------------|--------------|--------------|----------------------|--------|
| Recording                                               | ~                        | ~          | ~               | ~                     | ~                       | ~                                   | $\checkmark$ | ~                            | $\checkmark$ | ~            | ~                    |        |
| Recording start/<br>stop1                               | ~                        | ~          | ~               | ~                     | ~                       | ~                                   | $\checkmark$ |                              |              |              |                      |        |
| Computation                                             | ~                        | ~          | ~               | ~                     | ~                       | ~                                   | $\checkmark$ | ~                            | $\checkmark$ | ~            | ✓                    |        |
| Computation start/<br>stop1                             | ~                        | ~          | ~               | ~                     | ~                       | ~                                   | $\checkmark$ |                              |              |              |                      |        |
| Manual sample                                           | ✓                        | ~          | ~               | ~                     | $\checkmark$            | ✓                                   | $\checkmark$ | $\checkmark$                 | $\checkmark$ | $\checkmark$ | ✓                    |        |
| Alarm ACK                                               | ~                        |            |                 |                       |                         |                                     |              |                              | $\checkmark$ | ~            | ✓                    |        |
| Save display data                                       | ✓                        | ~          | ~               | ~                     | ✓                       | ✓                                   | ~            | ~                            | $\checkmark$ | ~            | ✓                    |        |
| Save event data                                         | ~                        | ~          | ~               | ~                     | ~                       | ~                                   | ~            | ~                            | ~            | ~            | ~                    |        |
| Event trigger                                           | ~                        | ~          | ~               | ~                     | ~                       | ~                                   | $\checkmark$ |                              | $\checkmark$ | ~            | ~                    |        |
| Message                                                 | ~                        | ~          | ~               | ~                     | ~                       | ~                                   | ~            | ~                            | ~            | ~            | ✓                    | ~      |
| Reset the relative timer                                | ~                        | ~          | ~               | ~                     | ~                       | ~                                   | ~            |                              |              | ~            | ~                    |        |
| Load settings                                           | ✓                        |            |                 |                       |                         |                                     |              |                              |              |              | ✓                    |        |
| Save settings                                           | ~                        |            |                 |                       |                         |                                     |              |                              |              |              | ~                    |        |
| Load program<br>pattern                                 | ~                        |            |                 |                       |                         |                                     |              |                              |              |              | ~                    |        |
| Adjust the time                                         | ~                        |            |                 |                       |                         |                                     |              |                              |              |              |                      |        |
| Flag                                                    | ✓                        | ~          | ~               | ~                     | ~                       | ~                                   | ~            | ~                            | ~            | ~            | ✓                    | ~      |
| Flag On/Off <sup>1</sup>                                | ✓                        | ~          | ~               | ~                     | ~                       | ✓                                   | ~            |                              |              |              |                      | ~      |
| Relay output <sup>2</sup>                               | ~                        |            | ~               |                       |                         |                                     |              | ~                            | ~            | ~            | ~                    | ~      |
| Relay On/Off <sup>1, 2</sup>                            | ~                        |            | ~               |                       |                         |                                     |              |                              |              |              |                      | ~      |
| Internal switch <sup>2</sup>                            | ✓                        | ~          |                 |                       |                         |                                     |              | ~                            | ~            | ✓            | ~                    | ~      |
| Internal switch On/<br>Off <sup>1, 3</sup>              | ~                        | ~          |                 |                       |                         |                                     |              |                              |              |              |                      | ~      |
| Load profile trend                                      | ✓                        |            |                 |                       |                         |                                     |              |                              |              |              | ✓                    |        |
| Load predictive detection model                         | ~                        |            |                 |                       |                         |                                     |              |                              |              |              | ~                    |        |
| Predictive detection section                            | ~                        | ~          | ~               | ~                     | ~                       | ~                                   | $\checkmark$ |                              | $\checkmark$ | ~            | ~                    |        |
| HOLD profile trend                                      | ✓                        | ~          | ✓               | ~                     | ✓                       | ~                                   | $\checkmark$ |                              | $\checkmark$ | ✓            | ✓                    |        |
| Predictive detection<br>section start/stop <sup>1</sup> | $\checkmark$             | ~          | ~               | ~                     | $\checkmark$            | ~                                   | $\checkmark$ |                              |              |              |                      |        |
| HOLD profile trend<br>On/Off <sup>1</sup>               | ~                        | ~          | ~               | ~                     | ~                       | ~                                   | ~            |                              |              |              |                      |        |

When the operation mode is rising/falling edge
Action can be set to Relay output, Relay On/Off, Internal switch, or Internal switch On/Off only when the DO channel range type and internal switch type is set to Manual.
Only for DI modules installed in the GM main unit whose operation mode is set to Remote.

### Event Action Examples

| No. | Event Action Description                         | Event              | Action                   | Other Settings                                                                      |
|-----|--------------------------------------------------|--------------------|--------------------------|-------------------------------------------------------------------------------------|
| 1   | Start and stop recording through remote control. | Remote             | Recording start/<br>stop | DI module operation mode:<br>Remote                                                 |
| 2   | Write a message when an alarm occurs.            | Alarm - IO channel | Message                  |                                                                                     |
| 3   | Save event data every day at hour 17.            | Match time timer   | Save event data          | Match time timer setting<br>Timer match condition:<br>17:00<br>Timer action: Repeat |

# 3-21

# 3.2.3 Control Event Action Function

The control event action function is used to execute a specified action when certain events occur.

For details, see the Loop Control Function, Program Control Function (/PG Option) User's Manual (IM 04L51B01-31EN).

# Control Operation

### • Loop Control and Common Control

| Function                                      | Description                                                                                                    |
|-----------------------------------------------|----------------------------------------------------------------------------------------------------|
| Run all control loops                         | Starts running all loops when the input changes from off to on.                                                                                                    |
| Stop all control loops                        | Stops all loops when the input changes from off to on.                                                                                                    |
| Control operation stop/start (specified loop) | Stops the control operation of specified loops when the input<br>changes from off to on.<br>Starts the control operation of specified loops when the input<br>changes from on to off.                         |
| Auto/manual switch (specified loop)           | Switches the control operation of specified loops to auto<br>when the input changes from off to on.<br>Switches the control operation of specified loops to manual<br>when the input changes from on to off.  |
| Remote/local switch (specified loop)          | Switches the control operation of specified loops to remote<br>when the input changes from off to on.<br>Switches the control operation of specified loops to local<br>when the input changes from on to off. |
| Auto switch (specified loop)                  | Switches the control operation of specified loops to auto when the input changes from off to on.                                                                                                    |
| Manual switch (specified loop)                | Switches the control operation of specified loops to manual when the input changes from off to on.                                                                                                    |
| Cascade switch (specified loop)               | Switches the control operation of specified loops to cascade when the input changes from off to on (during cascade control).                                                                                  |
| Remote switch (specified loop)                | Switches the control operation of specified loops to remote when the input changes from off to on.                                                                                                    |
| Local switch (specified loop)                 | Switches the control operation of specified loops to local when the input changes from off to on.                                                                                                    |
| SP number switch (binary/BCD)                 | Switches the SP number according to the combination of input ON/OFF states (binary or BCD).                                                                                                    |

### • Program Control

| Function                   | Description                                                                                                    |
|----------------------------|----------------------------------------------------------------------------------------------------|
| Program RUN/RESET switch   | Starts program operation when the input changes from off to<br>on.<br>Stops program operation when the input changes from on to<br>off. |
| Hold operation             | Pauses the operation of program patterns when the input changes from on to off.                                                         |
| Advance operation          | Advances the operation of program patterns by one segment when the input changes from on to off.                                        |
| Start of program operation | Starts program operation when the input changes from off to on.                                                                         |

Continued on the next page

| Stop of program operation                                              | Stops program operation when the input changes from off to on.                                                                            |
|------------------------------------------------------------------------|----------------------------------------------------------------------------------------------------|
| Hold operation (specified loop, specified program pattern)             | Pauses the operation of the specified program pattern of the specified loop when the input changes from on to off.                        |
| Advance operation (specified loop, specified program pattern)          | Advances the operation of the specified program pattern of<br>the specified loop by one segment when the input changes<br>from on to off. |
| Start of program operation (specified loop, specified program pattern) | Starts the operation of the specified program pattern of the specified loop when the input changes from on to off.                        |
| Stop of program operation (specified loop, specified program pattern)  | Stops the operation of the specified program pattern of the specified loop when the input changes from on to off.                         |
| Program pattern number switch (binary/BCD selection)                   | Switches the program pattern number according to the combination of input ON/OFF states (binary or BCD).                                  |

### Notification and Monitoring

\*

Control status monitoring parameters and notifications (events) are output to DO or internal switches (as actions).

| Function                                         | Description                                                                                   |
|--------------------------------------------------|-----------------------------------------------------------------------------------------------|
| Control status (RUN/STOP)                        | Outputs the control status (RUN status: ON, STOP status: OFF).                                |
| Wait end signal (1s, 3s, 5s)                     | Outputs an ON state signal for 1, 3, or 5 seconds when the program operation wait state ends. |
| Pattern end signal (1s, 3s, 5s)                  | Outputs an ON state signal for 1, 3, or 5 seconds when the program operation ends.            |
| PV event status                                  | Outputs an ON state signal while a PV event is occurring during program operation.            |
| Time event status                                | Outputs an ON state signal while a time event is occurring during program operation.          |
| Wait flag                                        | Outputs an ON state signal while the program operation is waiting.                            |
| Hold-on flag                                     | Outputs an ON state signal while the program operation is being held.                         |
| Program operation mode monitoring (STOP/<br>RUN) | Outputs the program operation status (RUN: ON, STOP: OFF)                                     |
| Segment number monitoring (binary/BCD)           | Outputs the running segment number in binary or BCD ON/<br>OFF states.                        |
| Pattern number monitoring (binary/BCD)           | Outputs the running pattern number in binary or BCD ON/<br>OFF states.                        |

The behavior varies depending on the energize/de-energize state of the contact type.

# 3.2.4 Batch Function

You can attach batch information to event data files and display data files. You can manage event data and display data files using batch information.

At the start of recording, batch number, lot number (when in use), and comments (1 to 3) are entered.

Each comment can be entered once during recording.

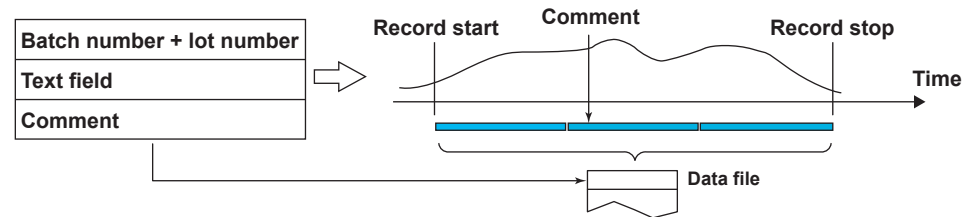

### Batch Information

| Item            |  | Explanation                                                                          |  |
|-----------------|--|--------------------------------------------------------------------------------------|--|
| Batch No.       |  | Up to 32 characters, Aa#1                                                            |  |
| Lot No.         |  | Lot numbers can be set to not use, 4 digits, 6 digits, or 8 digits.                  |  |
| Comments 1 to 3 |  | Up to 50 characters each, Aa#1<br>You can insert each comment once during recording. |  |
| Textfield       |  | Up to 24 fields can be set.                                                          |  |
| Title           |  | Up to 20 characters, Aa#1                                                            |  |
| Label           |  | Up to 30 characters, Aa#1                                                            |  |

### • Auto Increment Function

Automatically sets the lot number of the next measurement to the current lot number + 1.

### Batch Information Attached to Measurement Data

The following figures show a display example of batch information attached to measurement data using Universal Viewer.

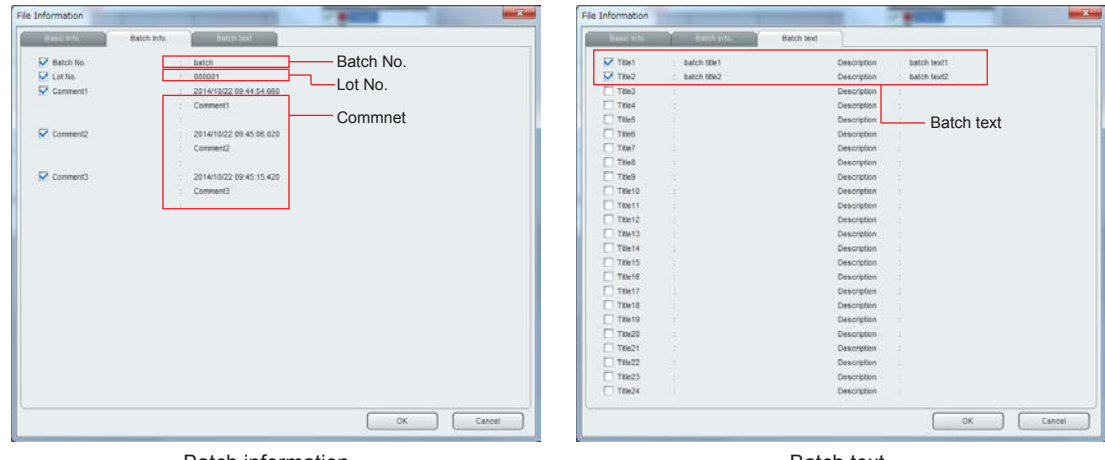

Batch information

Batch text

# 3.2.5 Math Function (/MT option)

You can define expressions using measured data, computed data, and the like as variables, compute the expressions, and display and save the results. You can set up to 200 (GM10-2) math channels.

### Computation Types

| Classification            | Operator               | Syntax                                                                                                    | Explanation                                                                                                    |  |  |
|---------------------------|------------------------|----------------------------------------------------------------------------------------------------|----------------------------------------------------------------------------------------------------|--|--|
| Basic arithmetic          | +                      | a+b                                                                                                    | Determines the sum of a and b                                                                                                    |  |  |
|                           | -                      | a–b                                                                                                    | Determines the difference between a and b                                                                                                    |  |  |
|                           | *                      | a*b                                                                                                    | Determines the product of a and b                                                                                                    |  |  |
|                           | 1                      | a/b                                                                                                    | Determines the quotient of a and b                                                                                                    |  |  |
| Basic operation           | ABS()                  | ABS(a)                                                                                                    | Determines the absolute value of a                                                                                                    |  |  |
|                           | SQR()                  | SQR(a)                                                                                                    | Determines the square root of a                                                                                                    |  |  |
|                           | LOG()                  | LOG(a)                                                                                                    | Determines the common logarithm (log10) of a                                                                                                    |  |  |
|                           | LN( )                  | LN(a)                                                                                                    | Determines the natural logarithm of a                                                                                                    |  |  |
|                           | EXP()                  | EXP(a)                                                                                                    | Determines the exponent of a                                                                                                    |  |  |
|                           | **                     | a**b                                                                                                    | Determines a to the power of b                                                                                                    |  |  |
| Relation operator         | .GT. (or >)            | a.GT.b (or a>b)                                                                                                    | The computed result is 1 when a is greater than b.<br>Otherwise, the result is 0.                                                                                            |  |  |
|                           | .LT. (or <)            | a.LT.b (or a <b)< td=""><td>The computed result is 1 when a is less than b.<br/>Otherwise, the result is 0.</td></b)<> | The computed result is 1 when a is less than b.<br>Otherwise, the result is 0.                                                                                               |  |  |
|                           | .GE. (or >=)           | a.GE.b<br>(or a>=b)                                                                                                    | The computed result is 1 when a is greater than or equal to b. Otherwise, the result is 0.                                                                                   |  |  |
|                           | .LE. (or <=)           | a.LE.b<br>(or a<=b)                                                                                                    | The computed result is 1 when a is less than or equal to b.<br>Otherwise, the result is 0.                                                                                   |  |  |
|                           | .EQ. (or =)            | a.EQ.b (or a=b)                                                                                                    | The computed result is 1 when a is equal to b.<br>Otherwise, the result is 0.                                                                                                |  |  |
|                           | .NE. (or <>)           | a.NE.b (or<br>a<>b)                                                                                                    | The computed result is 1 when a is not equal to b.<br>Otherwise, the result is 0.                                                                                            |  |  |
| Logical operator          | AND                    | e1ANDe2                                                                                                    | If the two data values e1 and e2 are both non-zeros, the computed result is 1. Otherwise, it is 0. (The logical product is determined.)                                      |  |  |
|                           | OR                     | e10Re2                                                                                                    | If the two data values e1 and e2 are both zeros, the computed result is 0. Otherwise, it is 1. (The logical sum is determined.)                                              |  |  |
|                           | XOR                    | e1XORe2                                                                                                    | If the two data values e1 and e2 are zero and non-zero or non-<br>zero and zero, the computed result is 1. Otherwise, it is 0. (The<br>exclusive logical sum is determined.) |  |  |
|                           | NOT                    | NOTe1                                                                                                    | The result is the inverse of the status of data e1 (zero or non-zero). (The logical negation is determined.)                                                                 |  |  |
| Statistical<br>operations | TLOG.MAX()             | TLOG.<br>MAX(e1)                                                                                                    | Determines the maximum value of the specified channel (e1).                                                                                                    |  |  |
|                           | TLOG.MIN()             | TLOG.MIN(e1)                                                                                                    | Determines the minimum value of the specified channel (e1).                                                                                                    |  |  |
|                           | TLOG.AVE()             | TLOG.AVE(e1)                                                                                                    | Determines the average value of the specified channel (e1).                                                                                                    |  |  |
|                           | TLOG.SUM()             | TLOG.<br>SUM(e1)                                                                                                    | Determines the sum of the specified channel (e1).                                                                                                    |  |  |
|                           | TLOG.P-P()             | TLOG.P-P(e1)                                                                                                    | Determines the maximum - minimum value of the specified channel (e1).                                                                                                    |  |  |
| -                         | TLOG.PSUM()            | TLOG.<br>PSUM(0001)                                                                                                    | Determines the sum of the specified pulse input channel (e1).                                                                                                    |  |  |
|                           | CLOG.MAX()             | CLOG.MAX<br>(e1.e2.e4-e6)                                                                                              | Determines the maximum value among the specified group of channels (e1, e2, e4, e5, e6).                                                                                     |  |  |
|                           | CLOG.MIN()             | CLOG.MIN<br>(e1.e2.e4-e6)                                                                                              | Determines the minimum value among the specified group of channels (e1, e2, e4, e5, e6).                                                                                     |  |  |
|                           | Continued on next page |                                                                                                    |                                                                                                    |  |  |

| Classification Operator Syntax                                                       |            | Syntax                                                              | Explanation                                                                                                    |  |
|--------------------------------------------------------------------------------------|------------|---------------------------------------------------------------------|----------------------------------------------------------------------------------------------------|--|
| Special operation                                                                    | CLOG.AVE() | CLOG.AVE<br>(e1.e2.e4-e6)                                           | Determines the average value among the specified group of channels (e1, e2, e4, e5, e6).                                                                                                    |  |
|                                                                                      | CLOG.SUM() | CLOG.SUM<br>(e1.e2.e4-e6)                                           | Determines the sum among the specified group of channels (e1, e2, e4, e5, e6).                                                                                                    |  |
|                                                                                      | CLOG.P-P() | CLOG.P-P<br>(e1.e2.e4-e6)                                           | Determines the maximum - minimum value among the specified group of channels (e1, e2, e4, e5, e6).                                                                                             |  |
|                                                                                      | PRE()      | PRE(e1)                                                             | Determines the previous value of e1.                                                                                                    |  |
|                                                                                      | HOLD()     | HOLD(a):b                                                           | When a is zero, b is carried out to derive the computed value.<br>Otherwise, the previous computed value is held.                                                                              |  |
|                                                                                      | RESET()    | RESET(a):b                                                          | When a is zero, b is carried out to derive the computed value.<br>Otherwise, the previous computed value of b is reset, and b is<br>carried out to derive the computed value.                  |  |
|                                                                                      | CARRY()    | CARRY(a):b                                                          | Only TLOG.SUM can be specified for b. If the computed value X of b is less than a, the computed result is X. If X is greater than or equal to a, the computed result is the excess $(X - a)$ . |  |
| Conditional<br>expression[a?b:c][a?b:c]Remainder<br>extracting operation.MOD.a.MOD.b |            | [a?b:c]                                                             | If the value of expression a is true, expression b is executed; otherwise expression c is executed.                                                                                            |  |
|                                                                                      |            | a.MOD.b                                                             | Determines the remainder when a is divided by b.                                                                                                    |  |
| Integer extracting operation                                                         | INT()      | INT(a)                                                              | Determines the maximum integer that does not exceed a                                                                                                    |  |
| Trigonometric<br>function                                                            | SIN()      | SIN(a)                                                              | Determines the sine value assuming the data of a to be an angle in degrees.                                                                                                    |  |
|                                                                                      | COS()      | COS(a)                                                              | Determines the cosine value assuming the data of a to be an angle in degrees.                                                                                                    |  |
| Bit output BIT.Bnn(a) Outputs (positive                                              |            |                                                                     | Outputs the value of the specified bit (Bnn) from bit data a (positive integer)                                                                                                    |  |
| Recording status REC1 REC1 Set to 1 if recording is in progress and                  |            | Set to 1 if recording is in progress and 0 if recording is stopped. |                                                                                                    |  |

# Data That Can Be Used in Expressions

| Data                                  | Range                                            |
|---------------------------------------|--------------------------------------------------|
| I/O channel data                      | 0001 to 6950                                     |
| Math channel data (/MT)               | GM10-1: A001 to A100<br>GM10-2: A001 to A200     |
| Constant                              | K001 to K100                                     |
| Variable constant                     | W001 to W100                                     |
| Communication channel data (/MC)      | GM10-1: C001 to C300<br>GM10-2: C001 to C500     |
| Communication channel raw datat (/MC) | GM10-1: RC001 to RC300<br>GM10-2: RC001 to RC500 |
| Internal switch status                | S001 to S100                                     |
| Flag                                  | F01 to F20                                       |
| Recording status                      | REC1 to REC12                                    |
| Integer data                          | Z001 to Z999                                     |

# 3.2.6 Logic Math Function

Logic math is a function that outputs calculated results as 0 or 1 to relays (DOs) or internal switches. Up to 50 logic math operations can be set.

### Computation Types

| Туре                  | Computing Element                                       |  |
|-----------------------|---------------------------------------------------------|--|
| Auxiliary operation   | +, -                                                    |  |
| Basic arithmetic      | +, -, *, /                                              |  |
| Relational operation  | .GT., .GE., .LT., .LE., .EQ., .NE., >, >=, <, <=, =, <> |  |
| Logical operation     | AND, OR, NOT, XOR                                       |  |
| Conditional operation | [expression 1 ? expression 2 : expression 3]            |  |
| Bit operation         | BIT.Bnn()                                               |  |

# 3.2.7 Report Function (/MT option)

The report function can be used to create a variety of report files from the measured data of I/O channels, math channels, and communication channels.

You can set up to 60 report channels. You can set up to five computation types. You can select whether to save report files separately for each kind of report or two kinds of

reports in a single file. Time of creation: 10:00

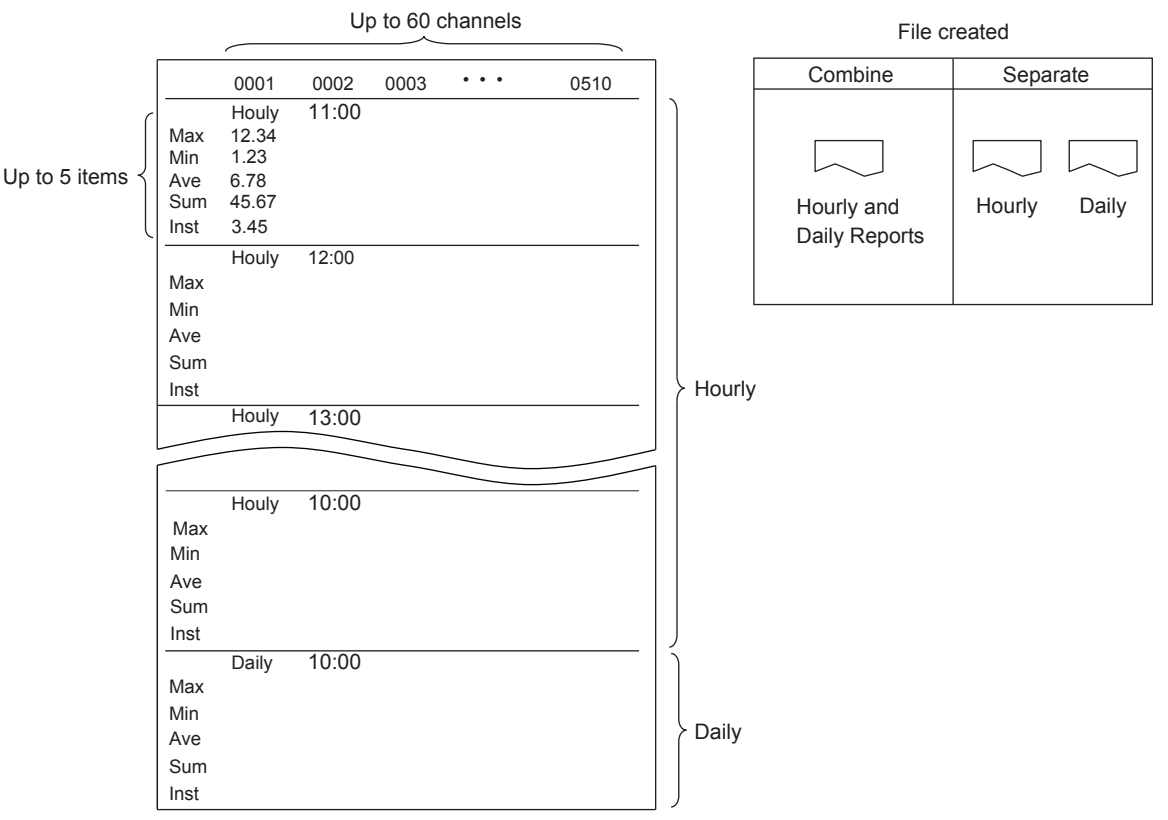

Example of a single file (Combine) containing Daily+Hourly

3-27

### Report Kind

| Item            | Explanation                                                                                                    |
|-----------------|----------------------------------------------------------------------------------------------------|
| Hourly + Daily  | Creates hourly and daily reports.<br>Hourly report: Creates report data every hour on the hour for the previous one hour.<br>Daily report: Creates report data every day at a specified time for the previous one day. |
| Daily + Weekly  | Creates hourly and weekly reports.<br>Weekly report: Creates report data every week at a specified time at a specified day of<br>the week for the previous one week.                                                   |
| Daily + Monthly | Monthly report: Creates report data every month at a specified time at a specified day for the previous one month.                                                                                                    |
| Batch           | Creates a report in unit of batches.                                                                                                    |
| Daily custom    | Creates daily reports by dividing it at the specified time intervals.                                                                                                    |

### • Computation Types

| Item | Explanation                   |
|------|-------------------------------|
| Ave  | Outputs average values.       |
| Max  | Outputs maximum values.       |
| Min  | Outputs minimum values.       |
| Sum  | Outputs sum values.           |
| Inst | Outputs instantaneous values. |

# 3.2.8 Report Template Function

You can create report templates and use them to automatically create custom report files. Load a report template file that you have created into the GM internal memory. The GM will automatically create report files using the report template file.

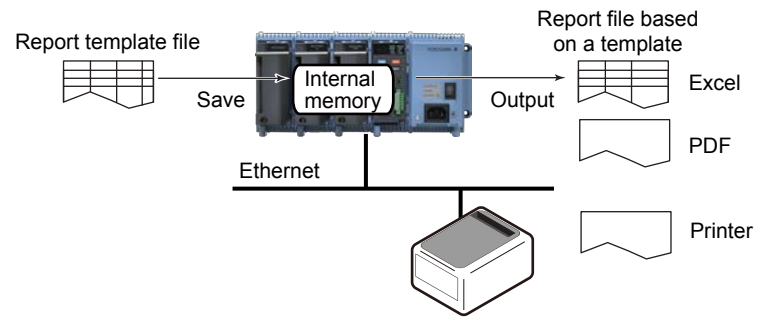

### • Files Created by Using Report Template Files

|                              | 1                                 |                                                                                                    |
|------------------------------|-----------------------------------|----------------------------------------------------------------------------------------------------|
| Report File                  | Template                          | Explanation                                                                                                    |
| Report files in Excel format | Excel format                      | A report template for each kind of report file is created.                                                     |
| Report files in PDF format   | Yokogawa<br>proprietary<br>format | For each kind of report file, a corresponding rep<br>template file is used to create the appropriate report fi |
| Report output to printer     | Yokogawa<br>proprietary<br>format | The report template for PDF reports is used to output data to the printer.                                     |

### Creating Report Templates for PDF Report Files and Printer Output

To create a report template, use the editing tool provided by YOKOGAWA to enter keywords and text in the cells of table.

Keywords specify the type of data that will be entered into a cell. Text are output as they are in reports.

You can download creation tool from the following URL. http://www.smartdacplus.com/en/

# 3.2.9 Security Function

The security function consists of the following functions.

- Login
- User privileges
- Key lock

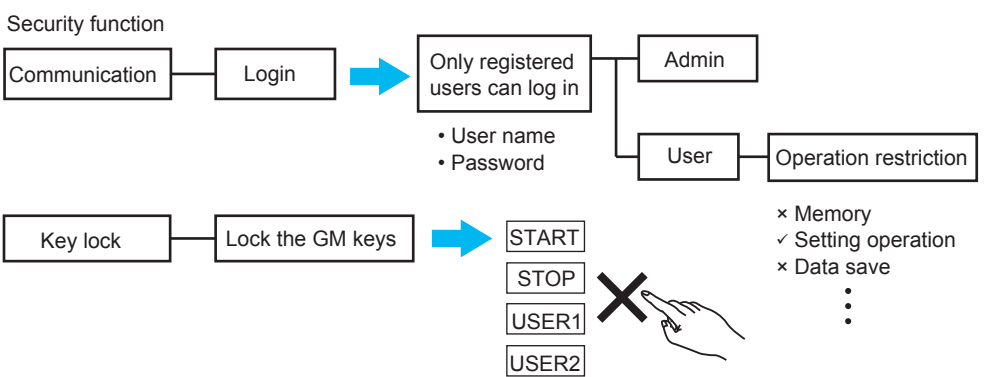

### Login

Only registered users (administrators and users) can log in to the GM to perform monitoring and operation.

### User Levels

| User Level            | Explanation                                                                                                    |
|-----------------------|----------------------------------------------------------------------------------------------------|
| Administrator (Admin) | An administrator can perform all GM operations.                                                                                        |
| User                  | Authority of user can be configured to restrict the items that users are allowed to use.<br>A user cannot configure security settings. |

### Number of User Registrations

Up to 50 users including administrators (user numbers 1 to 50) can be registered. User number 1 is fixed as an administrator.

### Login Method

Registered users log in to GM by entering their user names and passwords.

### 3-29

### User Privileges

Limitations can be applied to the operations that a user can perform. Up to 10 conditions of operation limitations can be set (authority numbers 1 to 10). For each user, you can set whether to apply user limitations and the conditions to be applied.

| Operation limitations   |                                                                                                    |  |
|-------------------------|----------------------------------------------------------------------------------------------------|--|
| Operation               | Explanation                                                                                                    |  |
| Recording               | Restricts record start/stop operation.                                                                                                    |  |
| Computation             | Restricts math start, math stop, and math reset operations.                                                                                                    |  |
| Data save               | Restricts the operations to save display data, save event data, generate event triggers, manual sample, snapshot, reset timer, and reset match time timer.                                                             |  |
| Message                 | Restricts message writing operations.                                                                                                    |  |
| Batch                   | Restricts batch number writing, lot number writing, comment writing, and text field writing, predictive detection section start, stop, hold                                                                            |  |
| Alarm ACK               | Restricts alarm ACK operations.                                                                                                    |  |
| Communication           | Restricts the operations to start, stop, and test mail; test FTP, get and release network information; test printer output; manually recover Modbus master; and manually recover Modbus client.                        |  |
| Time set                | Restricts manual SNTP time adjustment and time setting operations.                                                                                                    |  |
| Setting operation       | Restricts setting operations.                                                                                                    |  |
| External storage medium | Restricts the operations to save, load, and delete files; manually save data; save alarms; abort saving; create certificate requests; install certificates; and install intermediate certificates; health monitor save |  |
| System operation        | Restricts the operations to initialize; reconfigure system; manage, display, and delete certificates; and execute unverified certificates.                                                                             |  |
| Output operation        | Restricts internal switch operations and relay operations.                                                                                                    |  |

### Key Lock

The GM (Data Acquisition Module) keys (START, STOP, USER1, USER2) can be locked.

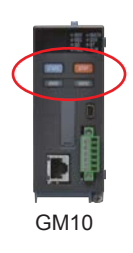

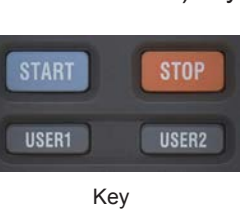

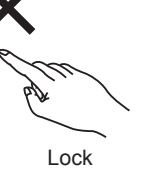

# 3.2.10 Fail, Status Output

CPU errors (FAIL) and status can be output as relay signals. You can select which status to output from event action.

To output relay signals, you need a digital output module (GX90YD) or digital input/output module (GX90WD).

### Status Output Item

| Device        | information            | Description                                                                                                    | Details                                                                                                    |
|---------------|------------------------|----------------------------------------------------------------------------------------------------|----------------------------------------------------------------------------------------------------|
| Device status | Recording              | A relay signal is output when recording starts.                                                                                                    |                                                                                                    |
|               | Math                   | A relay signal is output when computation starts.                                                                                                    |                                                                                                    |
|               | User lock out          | A relay signal is output when a user lockout occurs.                                                                                                 |                                                                                                    |
|               | Memory/media error     | A relay signal is output when<br>an error occurs in the internal<br>memory or external storage<br>medium.                                            | Error in the internal memory.<br>Error in the external storage<br>media.                                                                                                    |
|               | Measurement error      | A relay signal is output when a measurement error occurs.                                                                                            | Error in the A/D converter.<br>A burnout was detected.<br>This occurs when<br>thermocouple or RTD wires<br>are disconnected or when<br>general signals are outside the<br>specifications.<br>Module error was detected. |
|               | Communication<br>error | A relay signal is output when a communication error occurs.                                                                                          | A communication error<br>occurred in the Modbus<br>master, Modbus client, WT<br>communication (/E2 option),<br>or SLMP communication (/E4<br>option).                                                                   |
| Alarm         |                        | A relay signal is output when an<br>alarm occurs. However, alarms<br>that are set not to display their<br>occurrence are not output to the<br>relay. |                                                                                                    |

# 3.2.11 Timer and Internal Switch Functions

### Timers

Timers are used in event action and computation (/MT option). There are two types of timers: absolute and relative. You can set up to twelve timers for each type.

#### Absolute Timer

The timer expires at the times determined by the reference time and the interval. The reference time is set on the hour (00 to 23).

#### Absolute timer

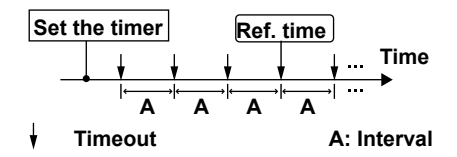

Example: Reference time: 00:00 Interval: 10 minutes

Interval: 10 minutes

The timer expires at 0 hour, 0 hour 10 min, 0 hour 20 min, . . . 23 hour 40 min, and 23 hour 50 min.

For example, if the timer is set at 9 hour 36 min, the timer expires at 09 hour 40 min, 09 hour 50 min, 10 hour, and so on.

#### Relative Timer

The timer is started when the timer is set, and the timer expires every specified interval. In this mode, the timer stops when a power failure occurs.

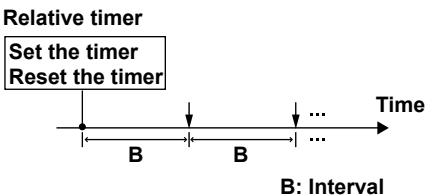

Example: Interval: 15 The timer expires every 15 minutes.

### Internal Switches

The GM has 100 internal switches (S001 to S100). You can use them as output destinations for calculation expressions and alarms. 3-31

# 3.2.12 Log Scale Function (/LG option)

A logarithmic voltage that has been converted from a physical value is applied to the GM, and then the GM's Log scale (logarithmic scale) is used to display and record the physical value.

### Input Type

The GM supports the following three types of input signals.

#### Logarithmic Input

This is referred to as "Log input." It is an input in which voltages correspond to logarithmic values of physical values.

#### Pseudo Log Input

This input supports pseudo logs.

A pseudo log signal is a voltage obtained by summing the one's digit of the voltage representing the exponent of the logarithmic data and the decimal digits of the voltage representing the mantissa.

#### Input That Is Linear on a Logarithmic Scale

This is referred to as "Log linear input." Log linear input is input in which the voltage values correspond to the logarithmic values of physical values at each decade division (e.g., 1×10<sup>2</sup>) and in which, within each decade, the voltage values correspond linearly to physical values.

### Display

The trend display (Web browser) shows waveforms with the Log scale. Digital values are displayed as exponents (e.g., 1.2E+03).

### Alarms

### Alarm Values

Alarm values can be set in the range corresponding to -5% to 105% of the span width on the LOG scale. The mantissa range is 1.00 to 9.99 or 1.0 to 9.9 (depending on the decimal place setting).

### Alarm Types

You can set the following alarm types.

H: High limit, L: Low limit, T: Delay high limit, t: Delay low limit

### Log Input (Nonlinear Log Input) Example

To support the nonlinear output of vacuum gauges, use the calibration correction function to correct the GM input values with linear approximation.

#### Conceptual diagram

The pressure scale is mapped to an input scale that has been multiplied by a constant number to derive the output scale.

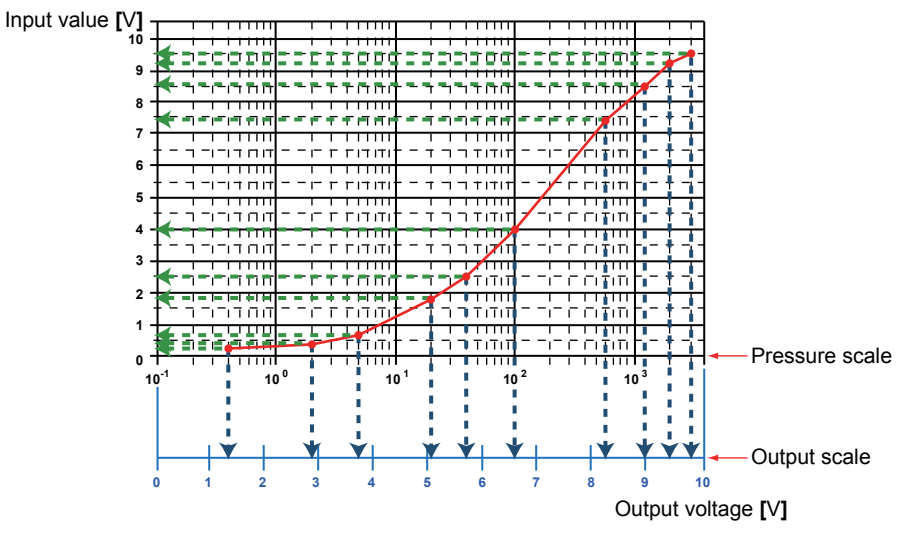

# 3.3 Communication and Network Functions

# 3.3.1 DHCP Function

IP parameters can be set automatically using DHCP.

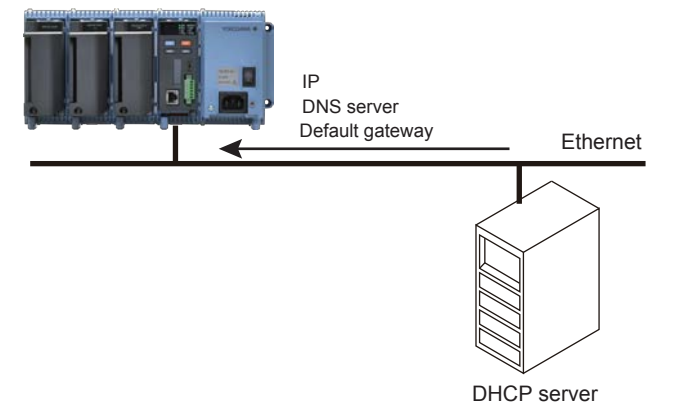

## 3.3.2 File Transfer Function (FTP)

The GM has FTP server and FTP client file transfer functions.

### Server

You can use a PC to access the GM via FTP. You can perform operations such as retrieving directory and file lists from the external storage medium (SD card) of the GM and transferring and deleting files. In addition, you can also retrieve the directory or file list and transfer files in the internal memory.

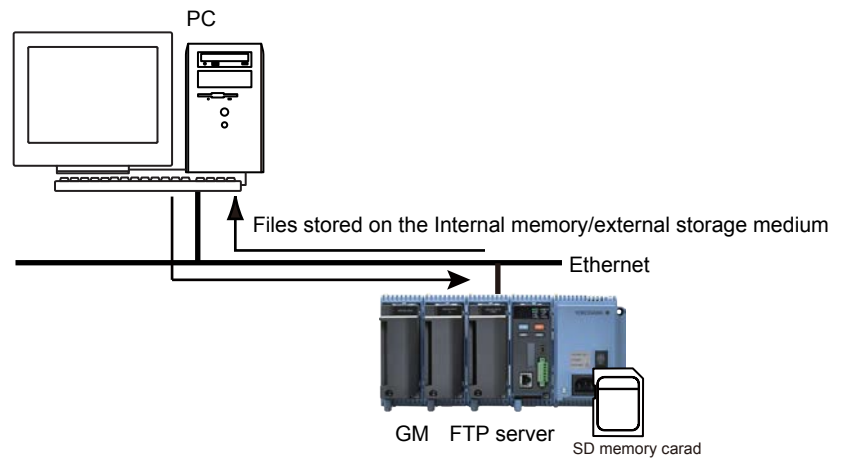

### Client

The following files that are created in the internal memory of the GM can be automatically transferred using FTP when they are created.

| File Type           |
|---------------------|
| Event data          |
| Display data        |
| Report data         |
| Alarm summary data  |
| Manual sampled data |
| Setting file (/AS)  |
| Health monitor      |

### • File Transfer Destination (FTP server)

You can specify two file transfer destinations (FTP servers): primary and secondary. If the primary server is down, the file is transferred to the secondary server.

If the report template function is in use, report files in Excel format and report files in PDF format that are created in the external storage medium of the GM can be automatically transferred when they are created.

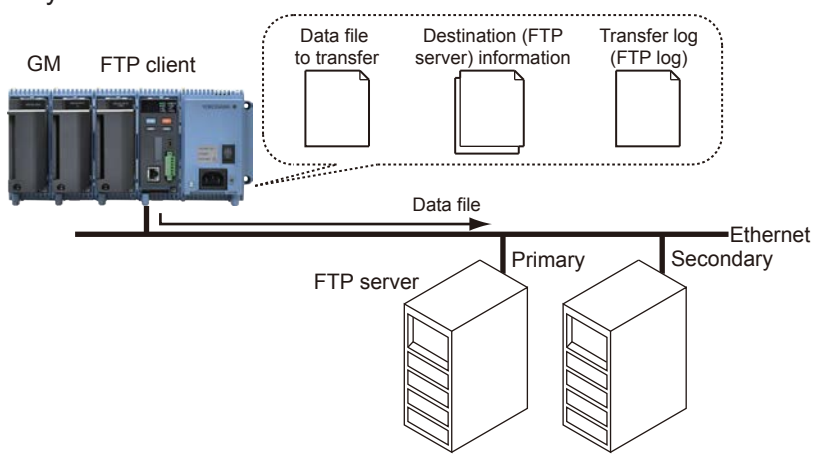

# 3.3.3 SNTP Function

### Client

The GM time can be synchronized to the time on an SNTP server (time information server on the network).

The GM can retrieve time information from a specified SNTP server at specified intervals.

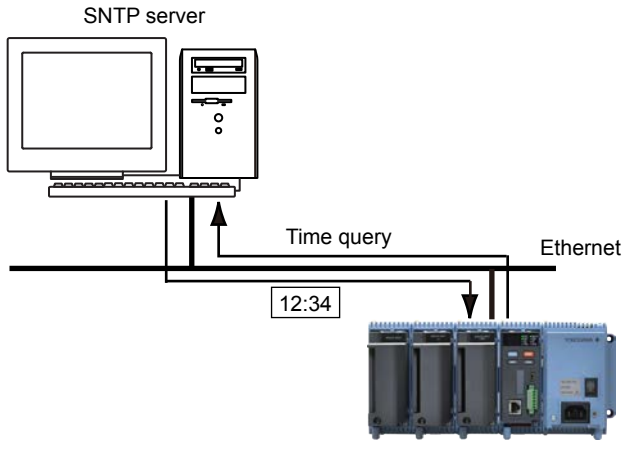

GM SNTP client

### Server

The GM can operate as an SNTP server.

When an SNTP client device on the network queries the GM for time information, the GM sends the information.

GM SNTP server

# 3.3.4 Mail Transfer Function (SMTP)

Mails can be transferred when alarms occur, when reports are created, and so on. You can set up to two destinations (recipient 1, recipient 2). You can also set multiple e-mail addresses in a single recipient (space-delimited).

#### • Mail Transmission Conditions

| Classification | Item                            | Explanation                                                                                                    |
|----------------|---------------------------------|----------------------------------------------------------------------------------------------------|
| Alarms         | Alarm notification              | An e-mail is transmitted when an alarm occurs and when it is released.<br>Instantaneous data can be included.<br>The data that is included is the instantaneous value at the time of the<br>e-mail transmission. |
| Report         | Report notification             | An e-mail is transmitted when a report is created.                                                                                                    |
| Periodic       | Scheduled notification          | An e-mail is transmitted at the specified time.<br>Instantaneous data can be included.<br>The data that is included is the instantaneous value at the scheduled<br>time.                                         |
| System         | Memory full notification        | An e-mail is transmitted when the free space on the external storage medium or internal memory is low.                                                                                                    |
|                | Power failure notification      | An e-mail is transmitted when the GM is powered on or recovers from a power failure.                                                                                                    |
|                | System error notification       | An e-mail is transmitted when a system error occurs.                                                                                                    |
|                | User lockout notification (/AS) | An e-mail is transmitted when a user lockout (user Invalidation) occurs.                                                                                                    |
|                | Health score notification       | An e-mail a health score notification.                                                                                                    |

Alarm detection channels

You can set up to 50 channels from I/O channels, math channels, and communication channels.

#### • Authentication

The following authentication methods are supported.

| Authentication      |
|---------------------|
| SMTP Authentication |
| POP before SMTP     |
| APOP                |

# 3.3.5 HTTP Function

You can access the GM from a Web browser and monitor measurement data in real time and configure and operate the GM.

For details, see section 3.1.5, "Display (Web browser)."

# 3.3.6 Communication Channel Function (/MC option)

When data from Modbus devices or PC is recorded on the GM, the acquired data is assigned to communication channels (GM10-1: C001 to C300, GM10-2: C001 to C500).

Data acquired from power meters using WT communication (/E2 option) is also assigned to communication channels.

Alarms can be set on communication channels.

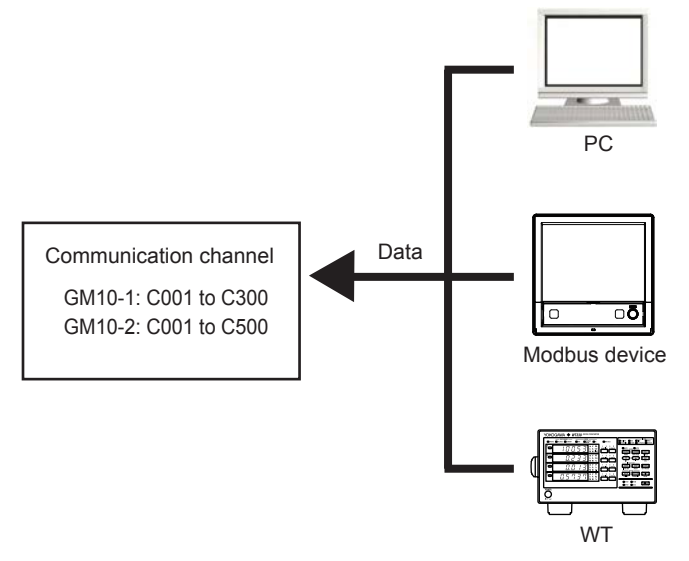

### Watchdog Timer Function

Data may fail to be updated due to Modbus or other communication problems.

The watchdog timer function replaces values with their preset values or last values and when values are not updated within the specified duration (timer).

Data replacement occurs immediately when the timer expires, and the values are held until the next read cycle.

The watchdog timer is also useful for detecting communication interruptions caused by communication errors.

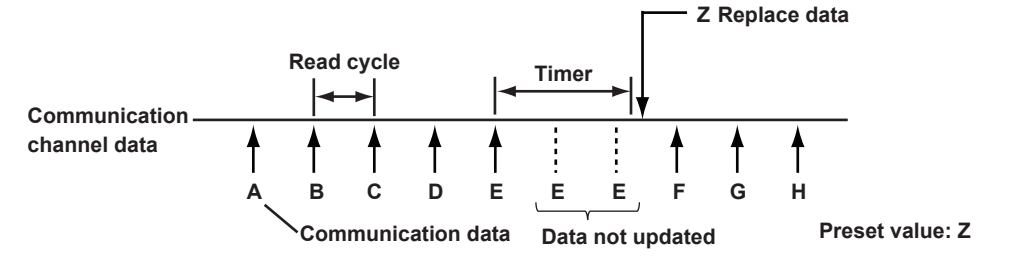

3-37

# 3.3.7 Modbus Function

The Modbus function is used by the GM and external Modbus devices to perform communication and data reading and writing.

The GM can perform the following operations.

| Interface  | Protocol   | Function                    |  |
|------------|------------|-----------------------------|--|
| Ethernet   | Modbus/TCP | Modbus server               |  |
|            |            | Modbus client (option, /MC) |  |
| RS-422/485 | Modbus/RTU | Modbus slave                |  |
|            |            | Modbus master (option, /MC) |  |

### Modbus Server/Slave Function

The GM can operate as a Modbus server or slave. Modbus client or master devices can perform the following operations on the GM.

- Read I/O channel and math channel (/MT option) data
- Read communication channel (/MC option) data
- Write data to communication channels
- · Start and stop recording, write messages, and perform other operations
- · Load the recording start/stop condition, message strings, and other types of data
- · Limit the IP addresses that can connect to the GM Modbus server function.

Client devices can transmit commands to the GM to read data from and write data to the GM internal registers. By writing data to the GM internal registers, you can control the GM (such as start recording).

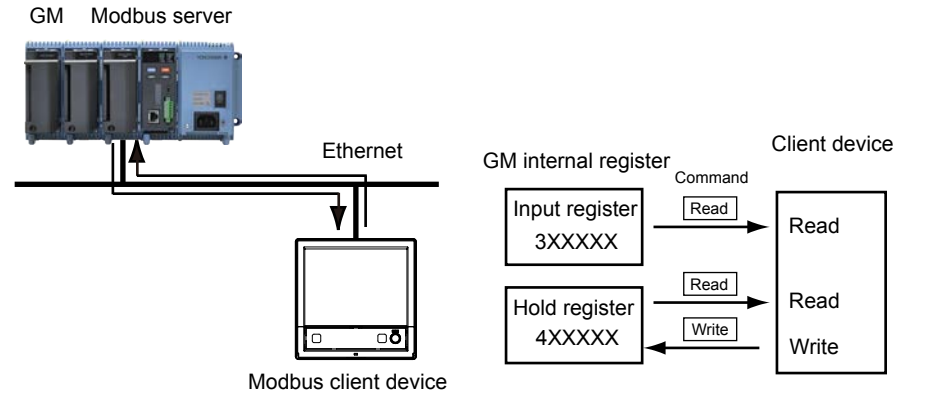

Maximum Number of Client Connections When Operating as a Modbus Server

| Туре   | Maximum Number of Client Connections |  |
|--------|--------------------------------------|--|
| GM10-1 | 4                                    |  |
| GM10-2 | 4                                    |  |

### Modbus Client/Master Function

The GM can operate as a Modbus client or master.

It can read from and write to the internal registers of Modbus server or slave devices. Read data can be assigned to communication channels (/MC) for processing.

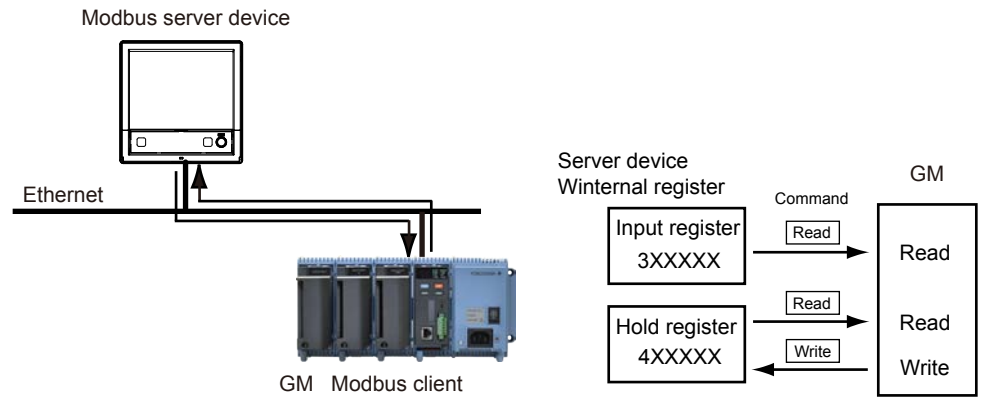

### Number of Commands

| Туре   | Number of Commands                         |
|--------|--------------------------------------------|
| GM10-1 | 100                                        |
| GM10-2 | 200 (Modbus client)<br>100 (Modbus master) |

### • Maximum Number of Server Connections When Operating as a Modbus Client

| Туре   | Maximum Number of Server Connections |
|--------|--------------------------------------|
| GM10-1 | 16                                   |
| GM10-2 | 32                                   |

#### Writable Data

| Data Type                               |
|-----------------------------------------|
| I/O channel data                        |
| Math channel data (/MT option)          |
| Communication channel data (/MC option) |

3-39

# 3.3.8 SSL Communication Function

Communication that sends and receives information encrypted by the SSL protocol is possible. Public key encryption and certificate are used to encrypt communication and secure the connection.

SSL(Secure Sockets Layer)

SSL is a function for encrypting data communication between devices on the Internet and other networks. It ensures safe data transmission such as by preventing spoofing by other devices and data eavesdropping.

### Supported Servers

HTTP server and FTP server are supported.

### • HTTP Server Function

A certificate is saved in the internal memory in advance.

When a PC accesses the GM's Web server, the certificate is sent from the internal memory to the PC. Encrypted data is exchanged.

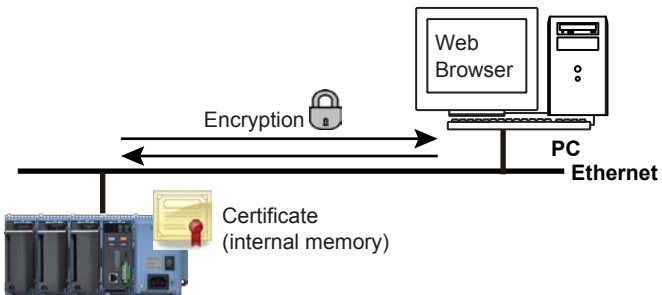

### • FTP Server

A certificate is saved in the internal memory in advance. When a PC accesses the GM's FTP server, the certificate is sent to the PC. Encrypted measurement data is exchanged.

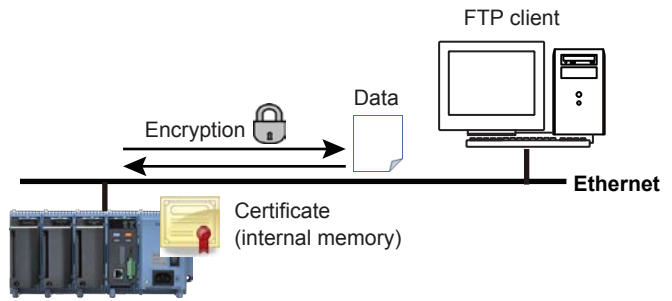

### Supported Clients

FTP client and SMTP client are supported.

#### • FTP Client

A trusted certificate is saved in the internal memory in advance. When an access is made to an FTP server, it compares the certificate received from the server to the one in the internal memory. Encrypted data is sent to the server.

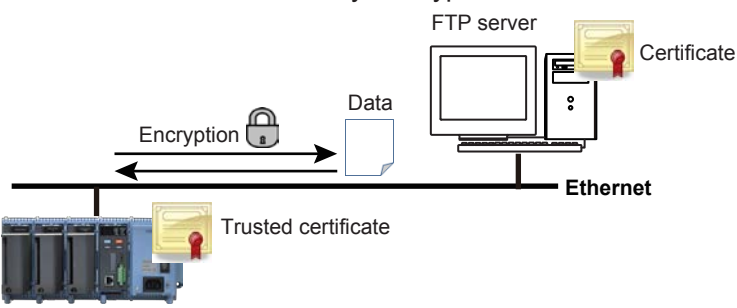

#### SMTP Client

A trusted certificate is saved in the internal memory in advance. When an access is made to an SMTP server, it compares the certificate received from the server to the one in the internal memory. Encrypted e-mail is sent to the server.

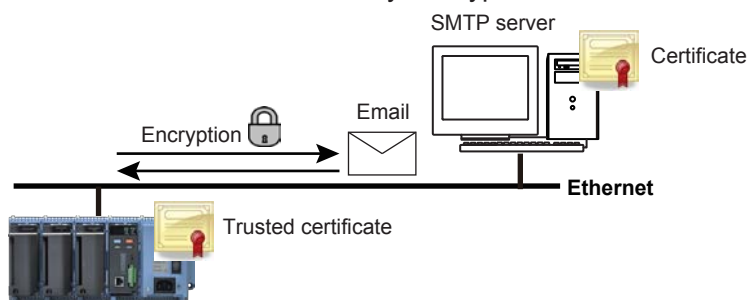

### Trusted Certificate, Electronic Signature Function

### Trusted Certificate

Trusted certificates (up to 100KB total) can be saved in the internal memory. Certificates received from servers can be compared to the ones in the internal memory.

### • Electronic Signature Function

Electronic signatures can be added to report files created in PDF format using the PDF form creation function. Electronic signatures are applied when reports are created.

#### Electronic Signature Certificate

Electronic signature certificates that users create can be saved in the internal memory.

# 3.3.9 DARWIN Compatible Communication

A portion of the DARWIN's setting and control commands is supported. Measured data, math data, and the like can be output in DARWIN format. You can use an existing program that has been created for DARWIN to communicate with the

GM.

Ethernet and RS-422/485 are supported.

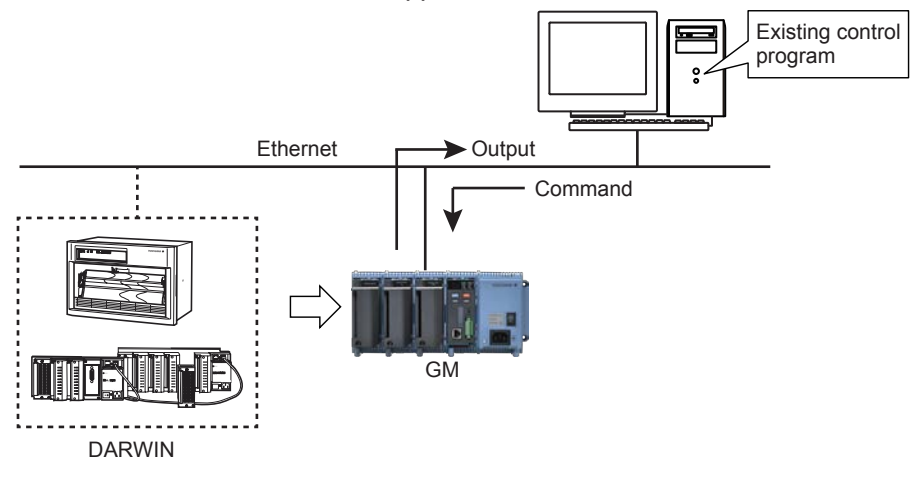

### Supported Commands

### Instantaneous Data Output Commands

| Command | Description                                                                        |
|---------|------------------------------------------------------------------------------------|
| EF      | Outputs measured data and math data in binary format.                              |
| EL      | Outputs unit and decimal point information of a specified channel in ASCII format. |
| EB      | Sets the byte output order.                                                        |

#### ESC+T Command

If a "Esc+T" command is received, time-synchronized measured value and math value are held in the local buffer until the next "Esc+T" command is received.

| Command | Description                                               |
|---------|-----------------------------------------------------------|
| ESC+T   | Prepares to output the data selected with the TS command. |

#### Setting Commands

| Command | Description                                                      |
|---------|------------------------------------------------------------------|
| SR      | Sets the range.                                                  |
| SN      | Sets the unit (scale unit).                                      |
| SA      | Sets an alarm.                                                   |
| SC      | Sets the chart speed.                                            |
| SZ      | Sets the zone recording.                                         |
| PT      | Sets the analog recording.                                       |
| SD      | Sets the date and time.                                          |
| SV      | Sets moving average.                                             |
| AO      | Assigns a reference channel to the retransmission output channel |
| СМ      | Sets math input data (option).                                   |

#### • Commands Applicable to RS-422-A/RS-485 Only

| Command | Description                                           |
|---------|-------------------------------------------------------|
| ESC+O   | Open Command (address a communication destination)    |
| ESC+C   | Close Command (close the addressed state of a device) |

### • Data Output Request Commands

| Command | Parameter                           | Description                                                                               |
|---------|-------------------------------------|-------------------------------------------------------------------------------------------|
| TS      | 0: Measured data                    | Selects the talker output data.                                                           |
|         | 1: Setting parameters               |                                                                                           |
|         | 2: Unit information                 |                                                                                           |
|         | 5: System configuration information |                                                                                           |
|         | 9: Setup mode setting data output   |                                                                                           |
| FM      | 0: Measured data (ASCII)            | Selects the output format of measured/math data.                                          |
|         | 1: Math data (binary)               |                                                                                           |
|         | 2: Math data (ASCII)                |                                                                                           |
|         | 3: Math channel (binary)            |                                                                                           |
| LF      | -                                   | Sets the output channel for the setting data output, unit, and decimal place information. |
| CF      | -                                   | Sets the system configuration data format.                                                |
| VF      | -                                   | Relay status output request                                                               |
| BO      | -                                   | Sets the byte output order.                                                               |
| ESC+S   | -                                   | Status byte output command                                                                |

### • Control Execution Commands

| Command | Description                                                 |  |
|---------|-------------------------------------------------------------|--|
| AR      | Resets alarms.                                              |  |
| IR      | Resets timers.                                              |  |
| EX      | Starts, stops, resets, clears (option) math.                |  |
| RS      | System reconfiguration.                                     |  |
| RC      | Clears RAM (initializes operation mode setting parameters). |  |
| VD      | Turns on and off relays externally.                         |  |
| CF      | System configuration data output request (diagnosis).       |  |
| PS      | Starts or stops recording.                                  |  |
| MS      | Starts message printing.                                    |  |
| IM      | Sets the interrupt mask.                                    |  |
| SM      | Sets the auxiliary mask.                                    |  |

### • Handling of Commands for Functions Not Available on the GM

If a command or parameter for a function not available on the GM is received, a negative response (E1) is returned.

However, if the command does not constitute a functional problem, a positive response (E0) is returned without performing any operation.

| Command | Description                                | Response | Operation    |
|---------|--------------------------------------------|----------|--------------|
| DS      | Switches the setting mode.                 | Positive | No operation |
| XE      | Confirms setup setting parameters.         | response |              |
| UD      | Sets the display mode of the top display.  | -        |              |
| ESC+R   | Switch from Local Status to Remote Status. | -        |              |
| ESC+L   | Switch from Remote Status to Local Status  | -        |              |

#### Commands That the GM Returns Positive Responses For

#### Commands That Do Not Affect the Operation (Negative response)

| Command | Description                                     | Response | Operation |
|---------|-------------------------------------------------|----------|-----------|
| SX      | Sets a math group.                              | Negative | No effect |
| SI      | Sets a timer (option).                          | response |           |
| SQ      | Sets a match time timer (option).               |          |           |
| SL      | Sets event/action (option).                     |          |           |
| SO      | Sets a calculation expression (option).         |          |           |
| SK      | Sets a calculation constant (option).           |          |           |
| AO      | Assigns a transmission channel.                 |          |           |
| YO      | Sets the time constant for transmission output. |          |           |
| ET      | Sets a timeout.                                 |          |           |

# 3.3.10 EtherNet/IP Function (/E1 option)

### EtherNet/IP Overview

EtherNet/IP is a protocol that extends Common Industrial Protocol (CIP) to Ethernet. The use of Ethernet enables high-speed and periodic exchange of massive control and monitoring data between control devices placed at dispersed locations.

Devices that support EtherNet/IP are available from many vendors. Among them, Rockwell Automation's Programmable Logic Controller (PLC) and Remote I/O of the Allen-Bradley brand are widely used. Yokogawa's GM, equipped with the EtherNet/IP server function, supports communications with these PLCs.

### GM Functions

The GM provides the following functions:

- Participate in an EtherNet/IP network as an Adapter (Server).
- Communicate with new and old Allen-Bradley PLCs such as MicroLogix, CompactLogix, ControlLogix, SLC 500, PLC-5, and PLC-2.
- Support both Explicit and I/O messages.

| Explicit Message | Target PLC | Command name                |
|------------------|------------|-----------------------------|
| Explicit Message | PLC-2      | PLC2 Unprotected Read/Write |
|                  | PLC-5      | PLC5 Word Range Read/Write  |
|                  |            | PLC5 Typed Read/Write       |
|                  | SLC        | SLC Typed Read/Write        |

· PLCs can access internal data of the GM.

| Data                                                | Access     |
|-----------------------------------------------------|------------|
| Input/Output channel data                           | Read       |
| Computation channel <sup>1</sup> data               | Read       |
| Communication channel <sup>2</sup> data(Read/Write) | Read/write |

1 Option (/MT)

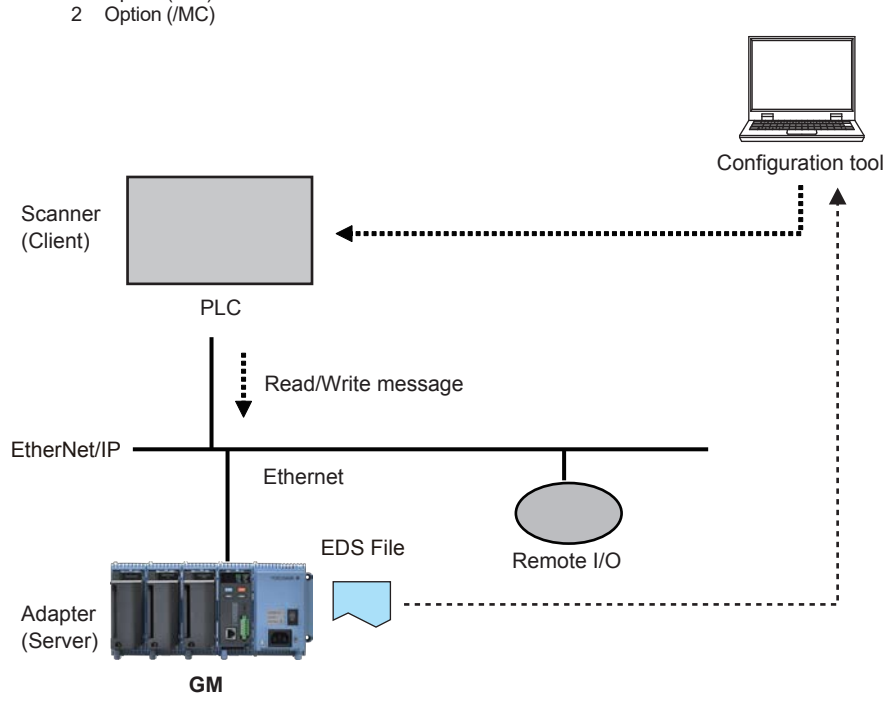

# 3.3.11 WT Communication Function (/E2 option)

The WT communication function is used by the GM to acquire values measured and computed on WT power meters and analyzers made by Yokogawa Meters & Instruments Corporation. The values are acquired in digital form over Ethernet.

The acquired data can be assigned to communication channels (/MC option) and displayed and recorded simultaneously with the measured temperature or other data of the GM.

Previously, the GM measured the D/A conversion output of power meters (measured values converted into analog signals). This was compromising the high-precision data that the power meters were measuring.

The WT communication function maintains high precision by acquiring the digital values.

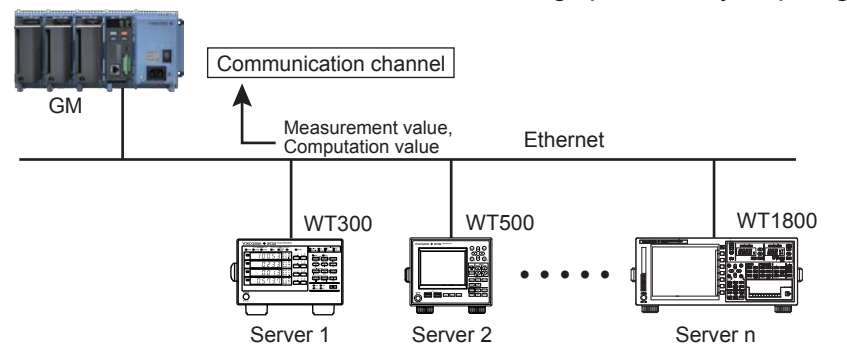

### • Connectable Models and Options

| Maker                          | Models      | Option | Description                            |
|--------------------------------|-------------|--------|----------------------------------------|
| Yokogawa Meter &<br>Instrument | WT300/WT330 | /G5    | Harmonics Measurement                  |
|                                | WT500       | /G5    | Harmonics Measurement                  |
|                                |             | /DT    | Delta computation                      |
|                                | WT1800      | /G5    | Harmonic Measurement                   |
|                                |             | /G6    | Simultaneous Dual Harmonic Measurement |
|                                |             | /DT    | Delta Computation                      |
|                                |             | /MTR   | Motor Evaluation Function              |
|                                |             | /AUX   | Auxiliary Sensor Inputs                |

#### General Specifications

| Item                                       | Specifications                           |
|--------------------------------------------|------------------------------------------|
| Maximum number of simultaneous connections | 16                                       |
| Data acquisition interval                  | 500 ms/1s/2s/5s/10s/20s/30s              |
| Number of acquisition data assignments     | 300 (assigned to communication channels) |

### Other Functions

Exponential scaling

Exponential scaling can be applied to data acquired from a WT. For example, if the measured value of the WT is 123.45 kW, the data can be scaled by 10<sup>-3</sup> to derive data in unit of kW.

Watchdog timer The watchdog timer can be used to detect communication interruptions caused by communication errors. For details on the watchdog timer function, see section 3.3.6, "Communication Channel Function (/MC option)."

#### Status output

Notification can be sent through relay output when there is a WT communication error. For details on status output, see ssection "3.2.10 Fail, Status Output" on page 3-30.

3-45

# 3.3.12 Bluetooth Function (/C8 option)

Instead of bringing your PC to the site, you can use a tablet to monitor the measurement data (digital display) and configure some of the settings. You must install a dedicated software application in your tablet. For details, visit the YOKOGAWA website.

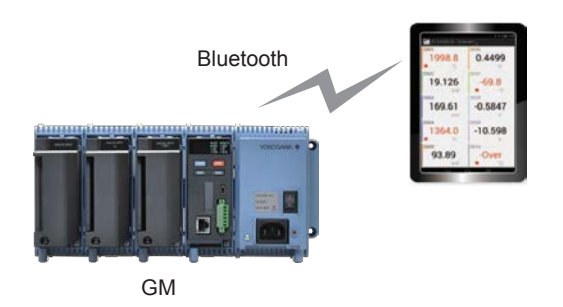

# 3.3.13 Measurement/Setting Server Function

Dedicated commands can be used to configure the GM, acquire data, and so on.

Supported interfaces

- Ethernet
- USB
- RS-422/485 (/C3)
- Bluetooth (/C8)

# 3.3.14 Advanced security function (/AS option)

This function makes the GM comply with FDA 21 CFR Part 11 (Electronic Records; Electronic Signatures). It enables the GM to be used in pharmaceutical production and other various applications that require strict security, data management, and electronic signatures. For details, see the Data Acquisition System GM Advanced Security (/AS) User's Manual.

#### Multi-batch Function (/BT option) 3.3.15

The Multi Batch function allows you to record and save the measured data from multiple batches separately (per batch). You can also apply the Multi Batch function to multiple consecutive processes.

Features Start and stop recording separately for each batch and create data files for each batch.

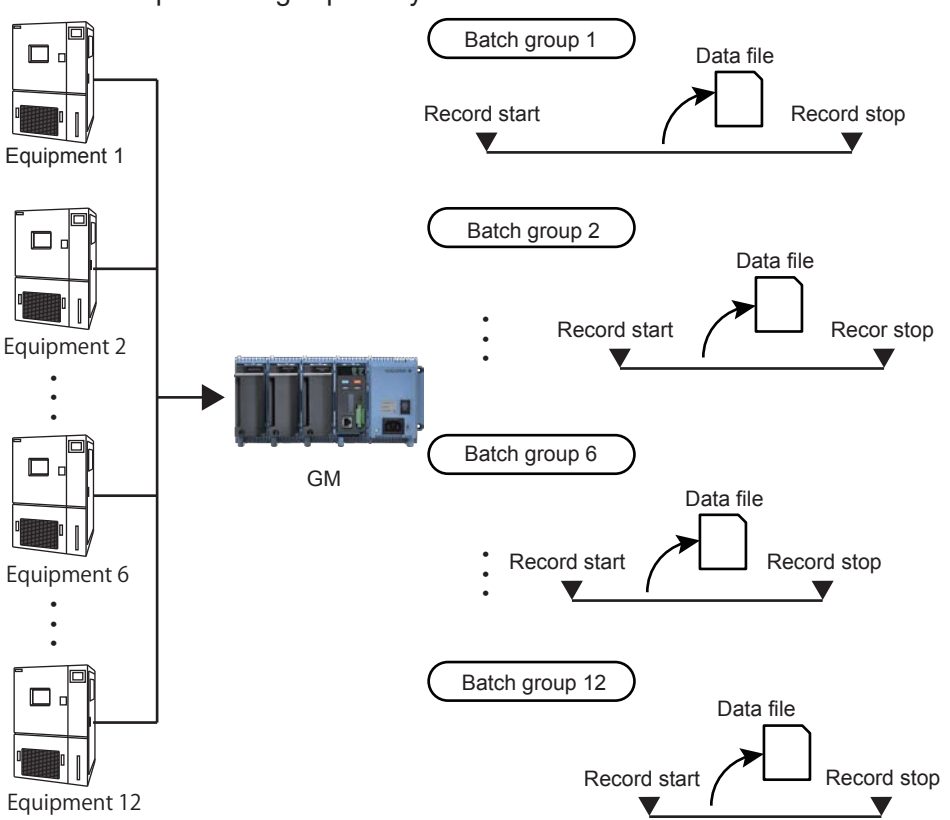

#### **Main Specifications**

| Item                     | Specification                                                                                                    |
|--------------------------|----------------------------------------------------------------------------------------------------|
| Number of multi batches  | GM10-1: 6 max., GM10-2: 12 max.                                                                                            |
| Batch single operation   | Memory start/stop, math reset, message writing                                                                             |
| Batch overview operation | Computation start/stop, report start/stop, manual sampling, setup data save/load                                           |
| Scan interval            | 500ms, 1 s, 2 s, 5 s (common to all batches)                                                                               |
| Data type                | Display or event only. Trigger mode not available for event data.                                                          |
| Recording interval       | Common to all batches                                                                                                    |
| Data file                | Display or event data file created for each batch.                                                                         |
| Number of display groups | GM10-1: 6 max. per batch (Number of channels per group: 20)<br>GM10-2: 12 max. per batch (Number of channels per group:20) |
| Batch single settings    | Group, trip line, file header, data file name, text field, batch number, lot number                                        |

• For details, see the Multi-Batch Function (/BT) User's Manual.

# 3.3.16 AEROSPACE HEAT TREATMENT (/AH option)

Supports aerospace heat treatment measurements and NADCAP AMS2750E compliant recording and reporting.

Schedule management for periodically executing calibration correction configuration and the like In correction coefficient mode of calibration.

#### Notification Screen

Manage user-defined schedules for periodical execution.

| Notification message 1 | Calibration correction |  |  |  |  |
|------------------------|------------------------|--|--|--|--|
| Notification message 2 | Sensor correction      |  |  |  |  |
| Last setting date      | 2015/10/19             |  |  |  |  |
| Due date               | 2015/07/15             |  |  |  |  |
| Other notification     |                        |  |  |  |  |

#### **Operation Example**

When Notification is set to 1 (DayBfr) and Renotification is set to 8h

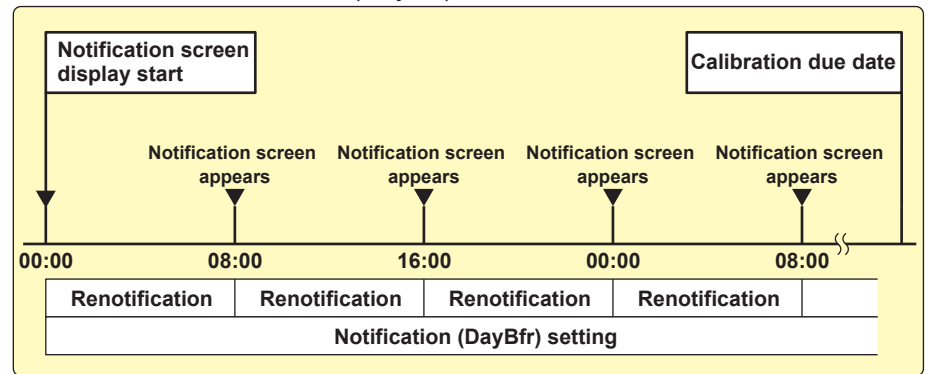

### Reminder Display

| SMARTDAC+ Web Service Oper |               | Operation Option      |       |                          |               | 2015/10/23 09:40:03    |               |                    |            |                |
|----------------------------|---------------|-----------------------|-------|--------------------------|---------------|------------------------|---------------|--------------------|------------|----------------|
| Recording                  | ±             | ə <b>ö</b> :<br>Alarm | Trend | Overview                 | Alarm summary | Print Config. Window   | Snapshot Wind | dow                |            |                |
| Data Config.               |               |                       |       | <b>D</b> i               | vide 💾 Reg    | gister 🖄 Display fo    | ormat 🔍 M     | essage             |            |                |
| CI CI                      | eate monitor  |                       |       | Type: R                  | eminder       |                        |               |                    |            |                |
| - M Tr                     | end           |                       |       |                          | NO            | Title                  |               | I ast setting date | Due date   | Time until due |
| 128 Di                     | gital         |                       |       |                          | NO            | THE                    |               | Last setting date  | Due date   | Time until due |
| Ba                         | ur            |                       |       |                          | 1             | Calibration reminder 1 |               | 2015/10/23         | 2015/10/23 | Odays          |
| Horizontal bar             |               |                       | 2     | 2 Calibration reminder 2 |               | 2015/10/23             | 2015/10/27    | 4days              |            |                |
|                            | verview       |                       |       |                          | 3             | Calibration reminder 3 |               | 2015/10/23         | 2015/10/28 | 5days          |
| Tree Tree                  | ternal switch |                       |       |                          | 4             | Calibration reminder 4 |               | 2015/10/23         | 2015/10/29 | 6days          |

Reminder display

#### Calibration correction

Two biases can be specified: one based on thermocouple and another based on device.

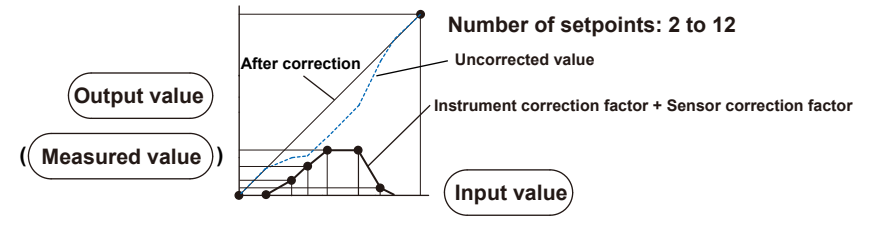

# 3.3.17 OPC-UA SERVER (/E3)

Data acquired by the GM can be accessed through Ethernet communication from a host system (OPCUA client).

Equipped with an OPC-UA server function. GM measurement data can be retrieved directly from a host system, such as SCADA and MES.

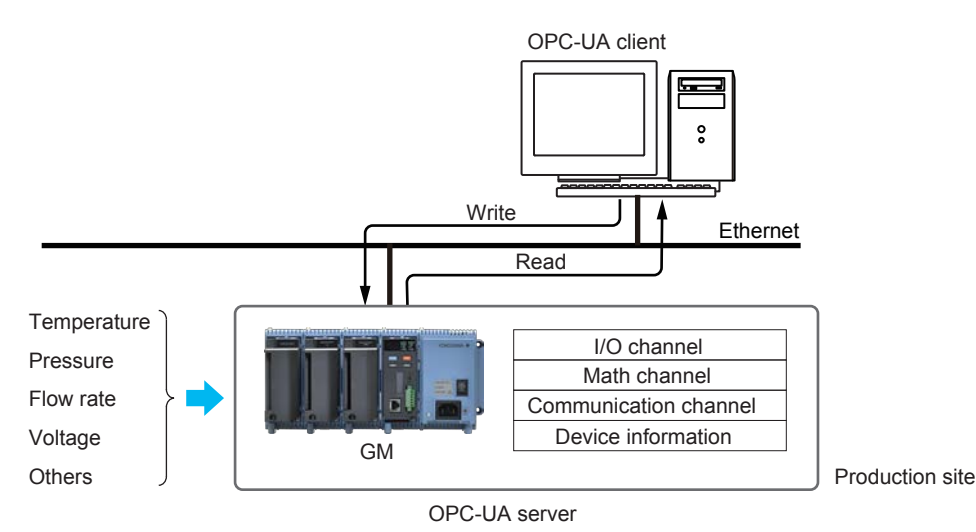

For details, see the OPC-UA Server (/E3) User's Manual.

# 3.3.18 SLMP COMMUNICATION (Mitsubishi PLC) (/E4)

Protocol function that enables connection from a GM to Mitsubishi Electric PLCs without sequencer programs.

Equipped with a client function for the MC protocol. Connection to Mitsubishi Electric PLCs can be established easily.

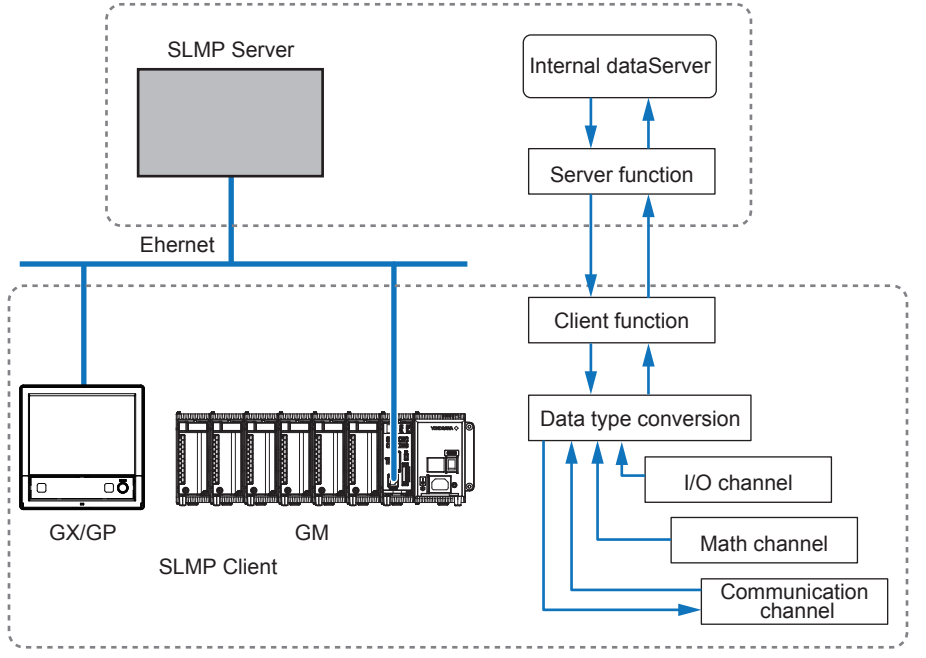

For details, see the SLMP Communication (/E4) User's Manual.

## 3.3.19 PID Control Function (PID), Program Operation Function (/PG Option)

PID control and program control become possible by installing the PID control module and program control function.

#### Control Function

A single PID control module can perform PID control on up to two loops. It is equipped with two control inputs (PV inputs), two control outputs, eight digital inputs, and eight digital outputs. In addition to single loop control, cascade control and loop control with PV switching are possible. For the control output, you can select current output or voltage pulse for each loop.

#### Remote Control and Monitoring

Remote monitoring of sites is possible using the Web application. Control loops can be monitored and controlled from a control group screen, and adjustments can be made from a tuning screen.

#### Program Control Function (/PG option)

You can perform program control using the program patterns (up to 99 patterns) stored in the GM main unit.

For details, see the Loop Control Function, Program Control Function (/PG Option) User's Manual (IM 04L51B01-31EN).
# 3.3.20 Equipment/Quality Prediction Function (Release number 5 and later)

### **Health Monitor Function**

By easily creating predictive detection models from past recorded OK/NG data and loading it into GM, you can detect prediction of abnormalities in manufacturing equipment and product quality degradation at an early stage. And because health scores—which show the degree of normal and abnormal data—consider correlations among multiple data to make determinations, they can capture prediction of abnormalities that are difficult for humans to detect.

### **Profile Function**

By creating a profile trend from past recorded data and loading it into GM, this waveform can be used as a threshold for process values. Profile trends are useful in applications where process values change over time. Also, you can see the deviation from the reference waveform on the screen.

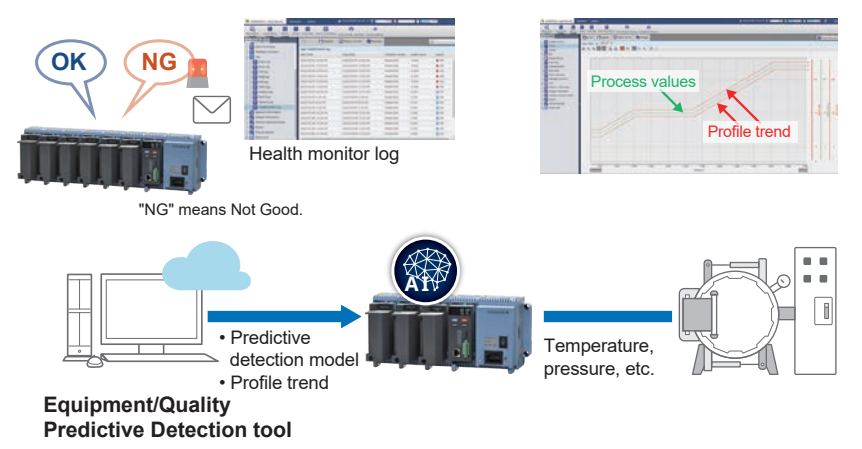

- Predictive detection models and profile trends are created with the equipment/quality predictive detection tool (sold separately: cloud or offline).
- You cannot use this when the measurement mode is set to high speed or dual interval.
- If the multi-batch function (/BT option) is enabled, this cannot be used.
- The communication channel function (/MC option) is required for the profile function.
- \* The judgment results of equipment/quality predictive detection functions are reference information and do not guarantee performance or accuracy.

3

Functions

3-51

# 3.3.21 PROFINET Communicatioon (Release number 5 (Version 5.02) and later)

By using the network module (GX90NW-02-PN), it can participate in the PROFINET network as an IO device. IO controllers such as PLCs can access the GM's internal data.

• Supports both cyclic communication and acyclic communication.

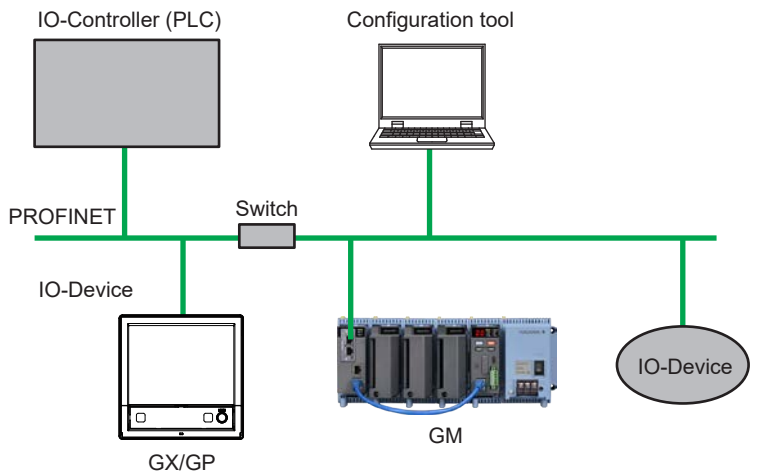

## **Revision Information**

## Title:Data Acquisition System Introduction to the Various Features of the GMManual number:TI 04L55B01-01EN

#### November 2014/1st Edition

Newly published

#### November 2015/2nd Edition

Add Pulse input module, Multi-batch function, Aerospace heat treatment, OPC-UA server, SLMP communication (Mitsubishi PLC)

#### June 2017/3rd Edition

Supported Release 4 of the Data Acquisition System GM.

#### July 2018/4th Edition

Supported Release 4 (version 4.03) of the Data Acquisition System GM.

#### May 2022/5th Edition

Supported Release 5 (version 5.01) of the Data Acquisition System GM.

#### September 2022/6th Edition

Supported Release 5 (version 5.02) of the Data Acquisition System GM.

Written byYokogawa Electric CorporationPublished byYokogawa Electric Corporation2-9-32 Nakacho, Musashino-shi, Tokyo 180-8750, JAPAN